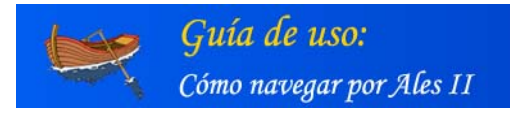

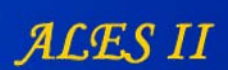

# I. ALES II

ALES II es un sistema telemático para la enseñanza de la lecto-escritura a niños con discapacidad motora.

Como sistema telemático, ALES II dispone de:

1. Una parte delantera o front-end a la que pueden acceder los **alumnos** para los que la aplicación ha sido diseñada, los **logopedas/tutores/padres** y el **público** en general.

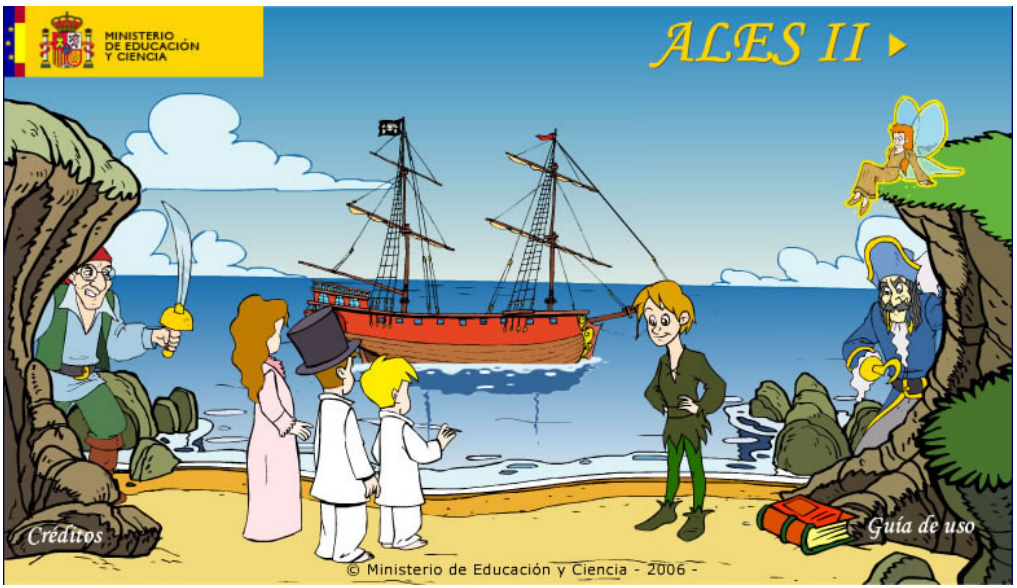

Página principal de ALES II (página principal del front-end) http://proyectos.cnice.mec.es/ales2/

2. Una parte trasera o back-end, llamada también **módulo de gestión**, a la que sólo tienen acceso determinados usuarios: administrador, coordinador y profesor/autor.

| MINISTERIO<br>DE EDUCACIÓN<br>Y CIENCIA | A L E S II Módulo de gestión                 |
|-----------------------------------------|----------------------------------------------|
|                                         | Identificación de usuarios                   |
|                                         | Usuario :                                    |
|                                         | Enviar                                       |
|                                         | Giministeno de Educación y Ciencia, Ano 2003 |

Página principal del módulo de gestión de ALES II (página principal del back-end) <u>http://proyectos.cnice.mec.es/ales2/back</u>

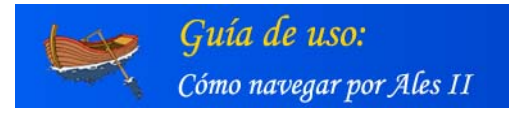

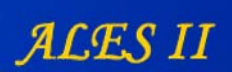

# II. EL FRONT- END DE ALES II

1. Estructura

ALES II está dividido en tres partes o películas y un Cuento:

- 1. La casa
- 2. El vuelo
- 3. La Isla
- Cuento

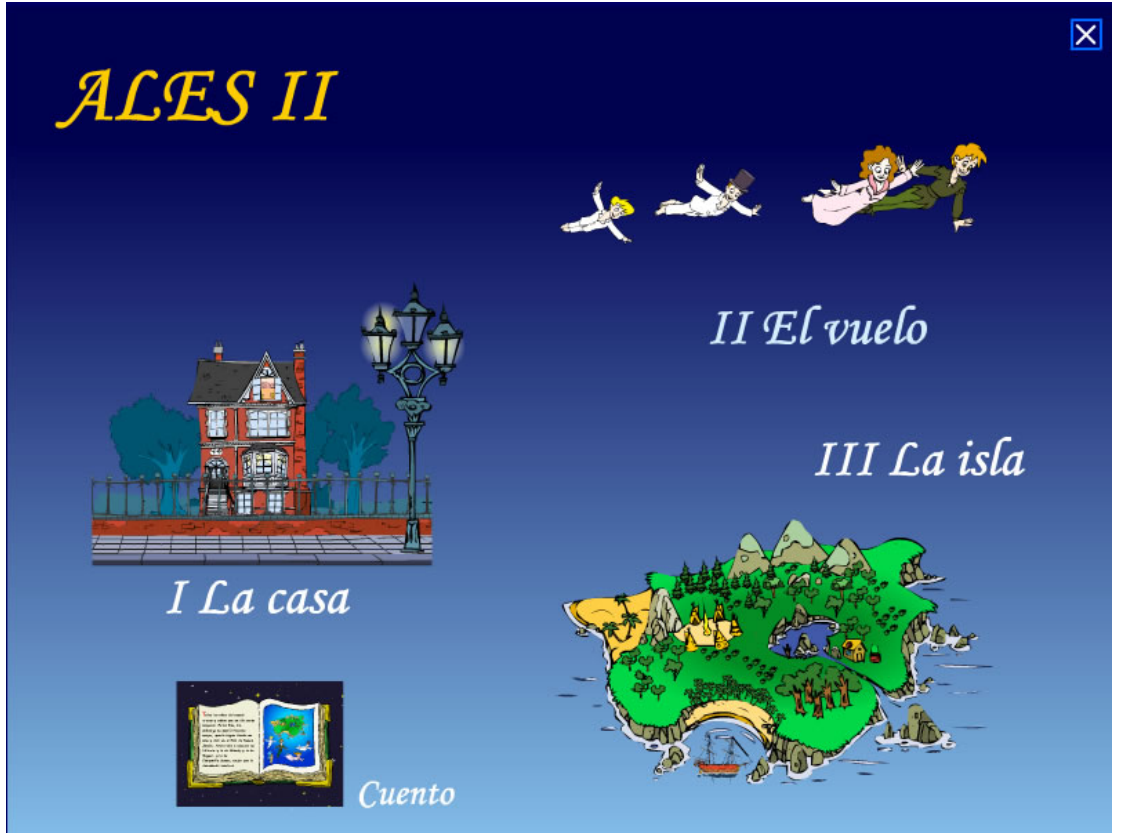

Página de acceso a cada una de las partes de ALES II

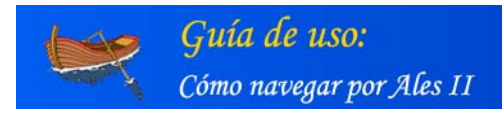

ALES II

La casa

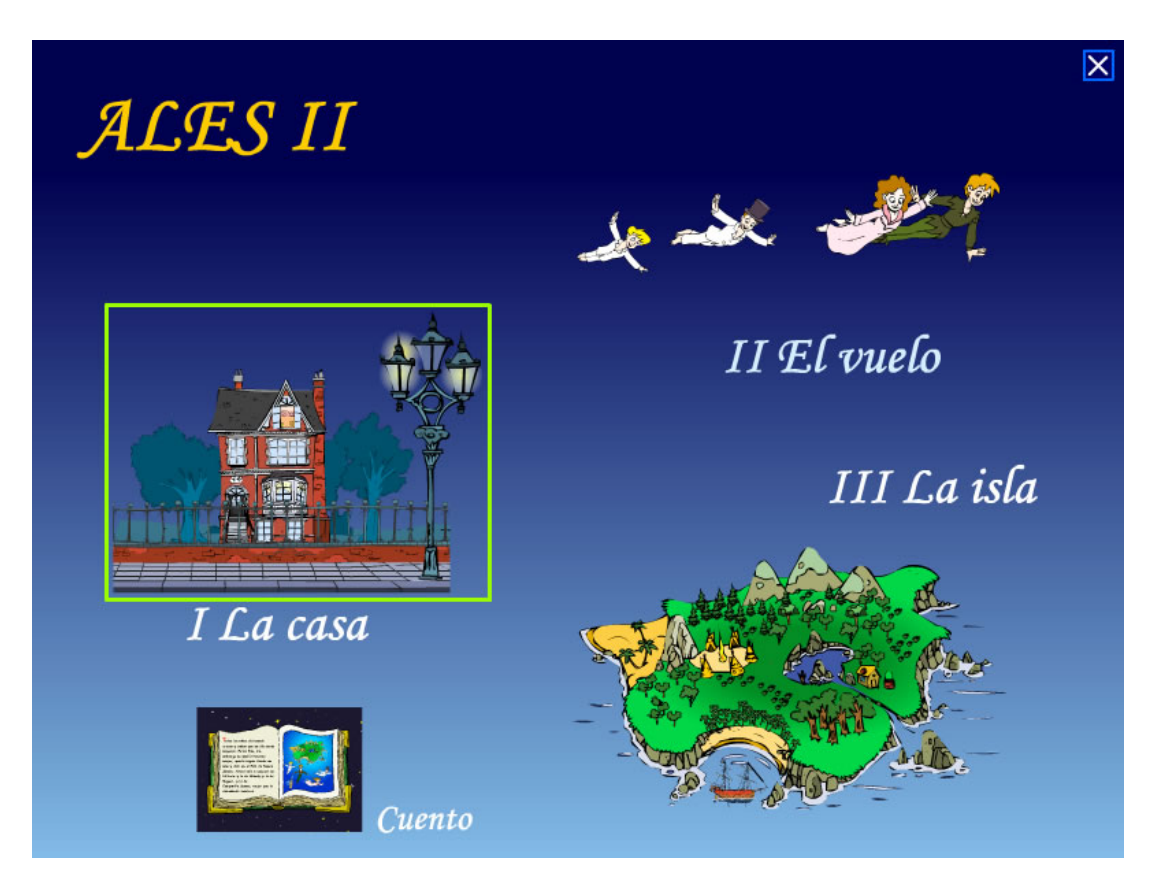

Remarcado en amarillo, el enlace mediante el que se accede a los distintos escenarios de La Casa

Cada una de estas partes o películas se divide en **escenas**. Estas escenas pueden tener lugar en un mismo escenario o bien en escenarios distintos.

El orden de los distintos escenarios es el del progreso del aprendizaje de los alumnos

Las **actividades** de lecto-escritura se encuentran asociadas a las distintas **escenas**. De hecho, suelen tener el mismo nombre.

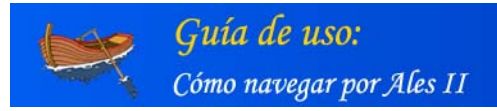

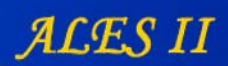

#### Escenarios de La casa\*

- 1. Semisótano
- 2. Cocina
- 3. Salón
- 4. Buhardilla
- 5. Baño

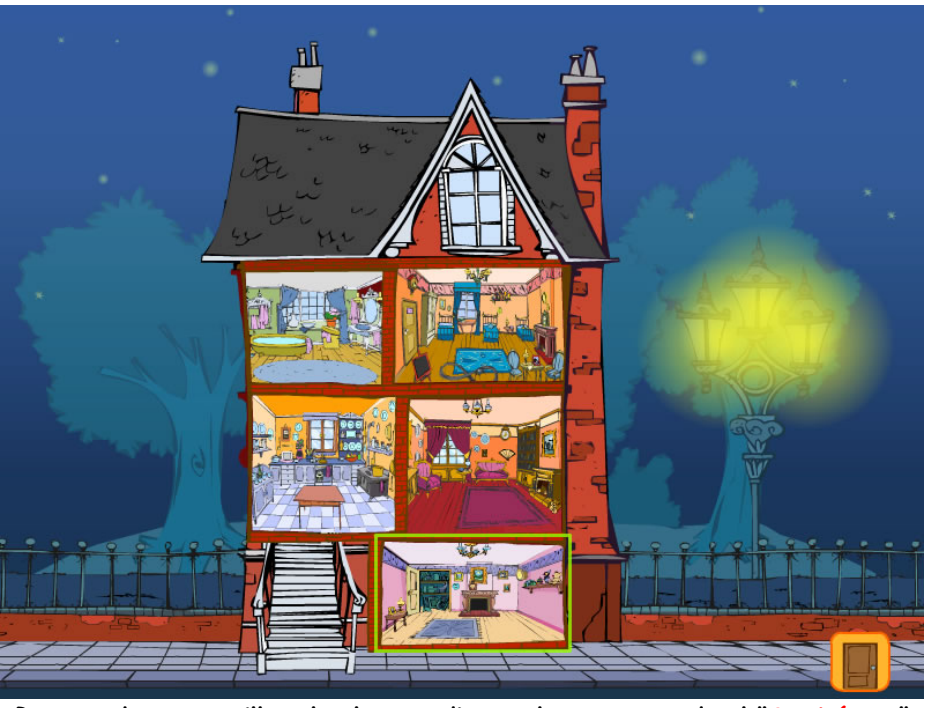

Remarcado en amarillo, el enlace mediante el que se accede al "Semisótano"

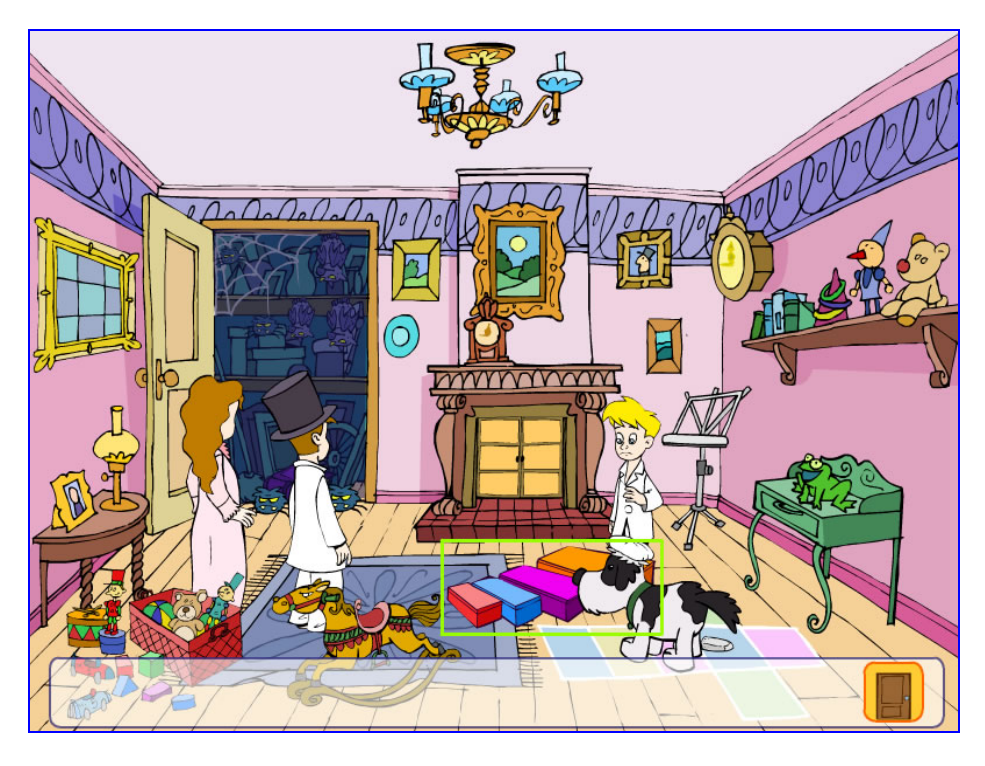

El semisótano (detalle)

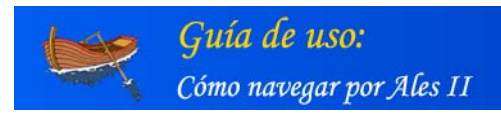

ALES II

# El vuelo

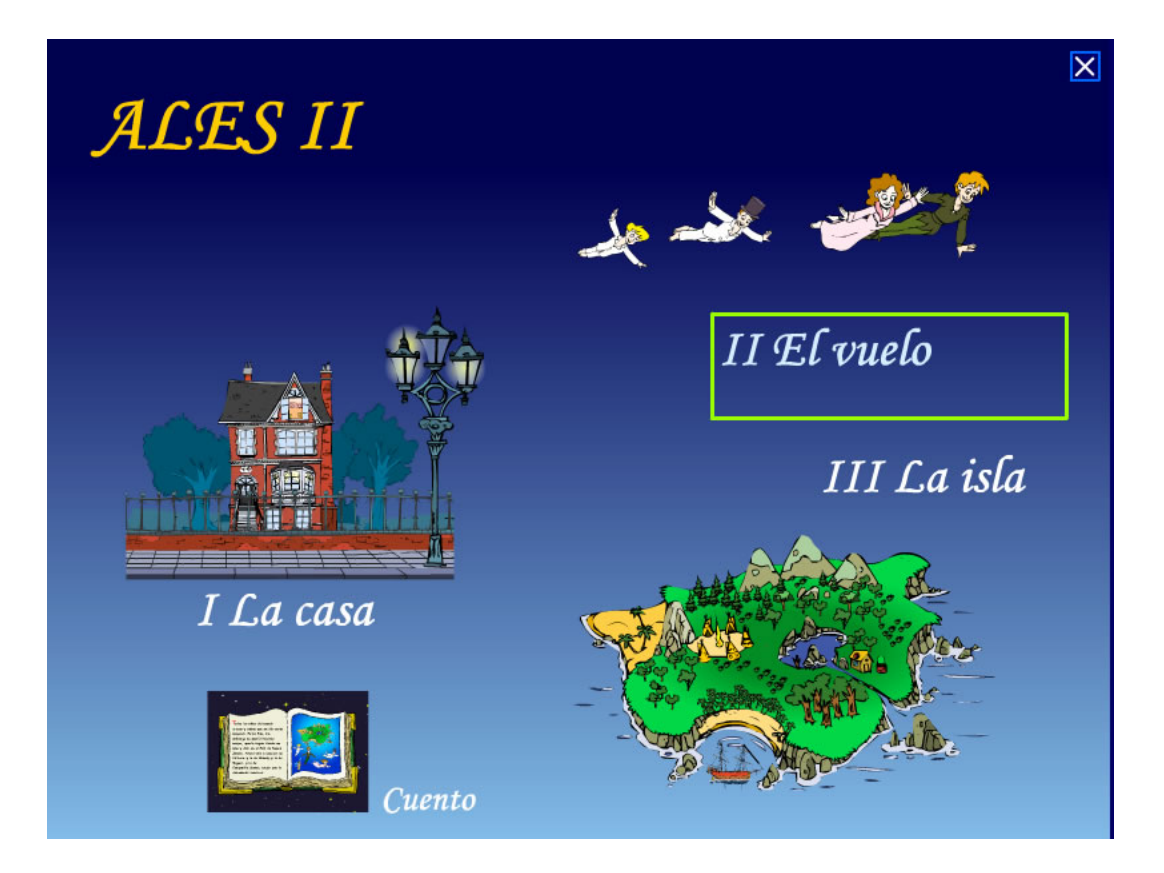

Remarcado en amarillo, el enlace mediante el que se accede a los distintos escenarios de El Vuelo

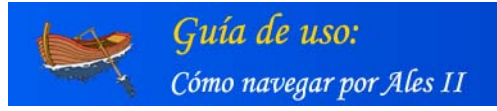

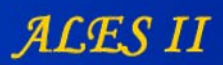

#### Escenarios de El vuelo

- 1. La gruta
- 2. El cielo
- 3. Planetas
- 4. Planeta de la magia

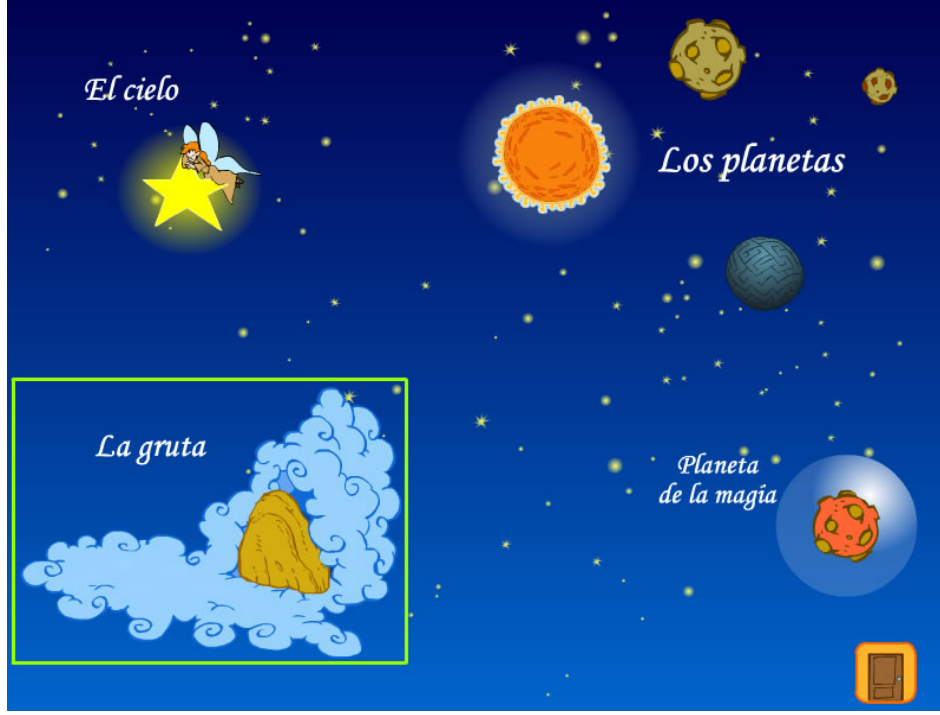

Escenarios de "El vuelo". Remarcado en amarillo el (aparece seleccionada "La gruta")

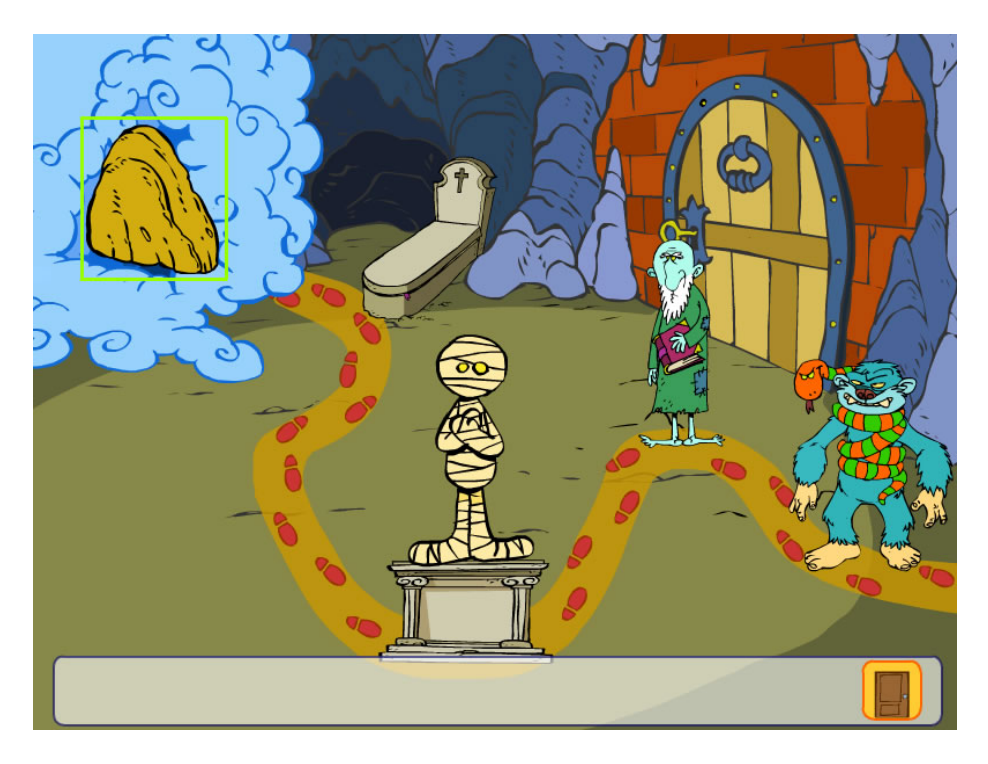

La gruta (detalle de la entrada)

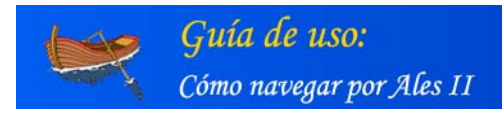

ALES II

La isla

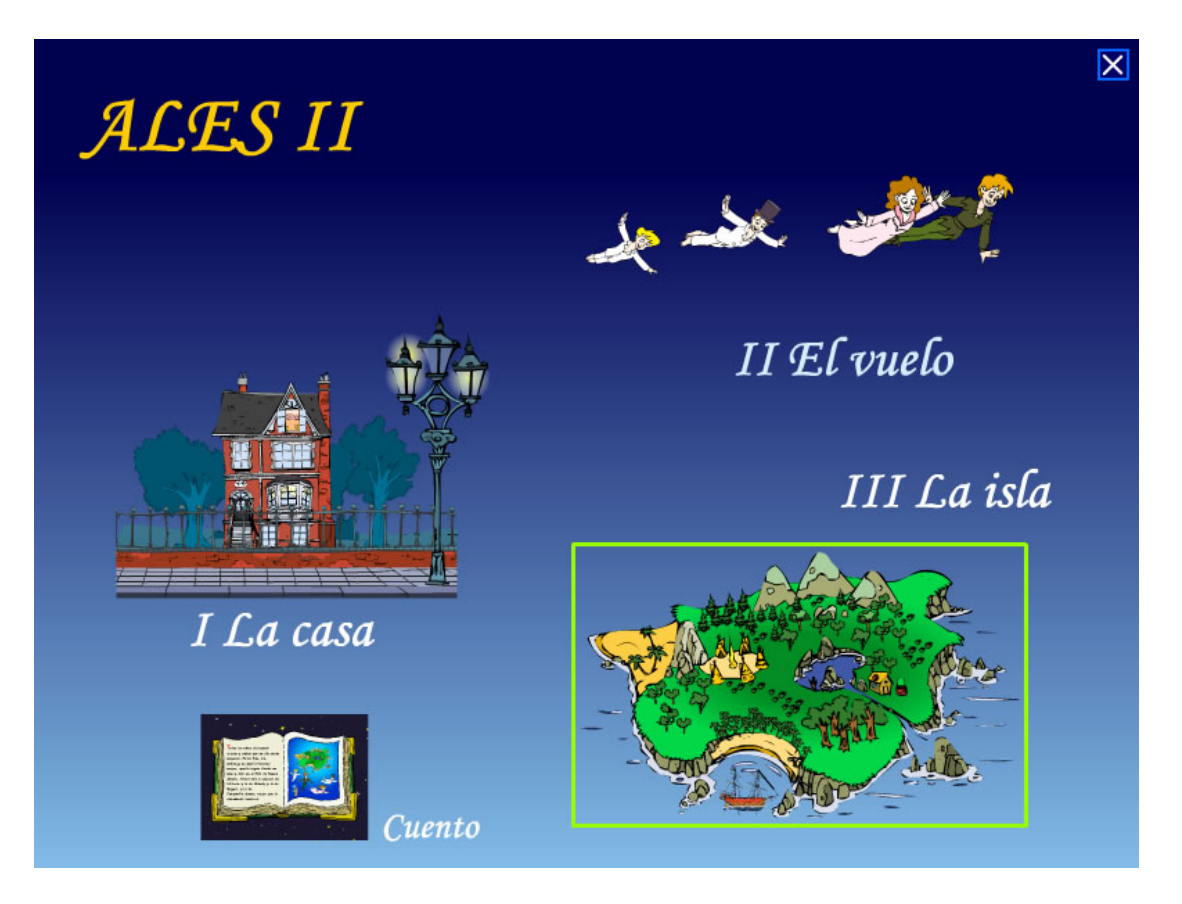

Remarcado en amarillo, el enlace mediante el que se accede a los distintos escenarios de La Isla

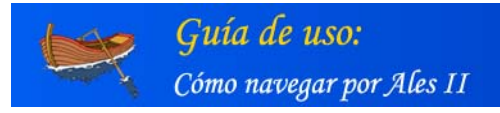

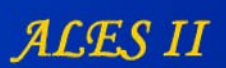

# Escenarios de la isla\*

- 1. Antes de aterrizar
- 2. Los niños perdidos
- 3. Los pieles rojas
- 4. Los piratas
- 5. Animales
- 6. La casita subterránea
- 7. Exterior casa
- 8. Interior casa
- 9. Laguna de las sirenas
- 10. Troncos de árboles
  11. Buque pirata
- 12. Casa

Escenarios de "La isla" (seleccionado "Antes de aterrizar")

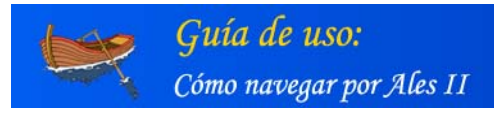

ALES II

# Cuento

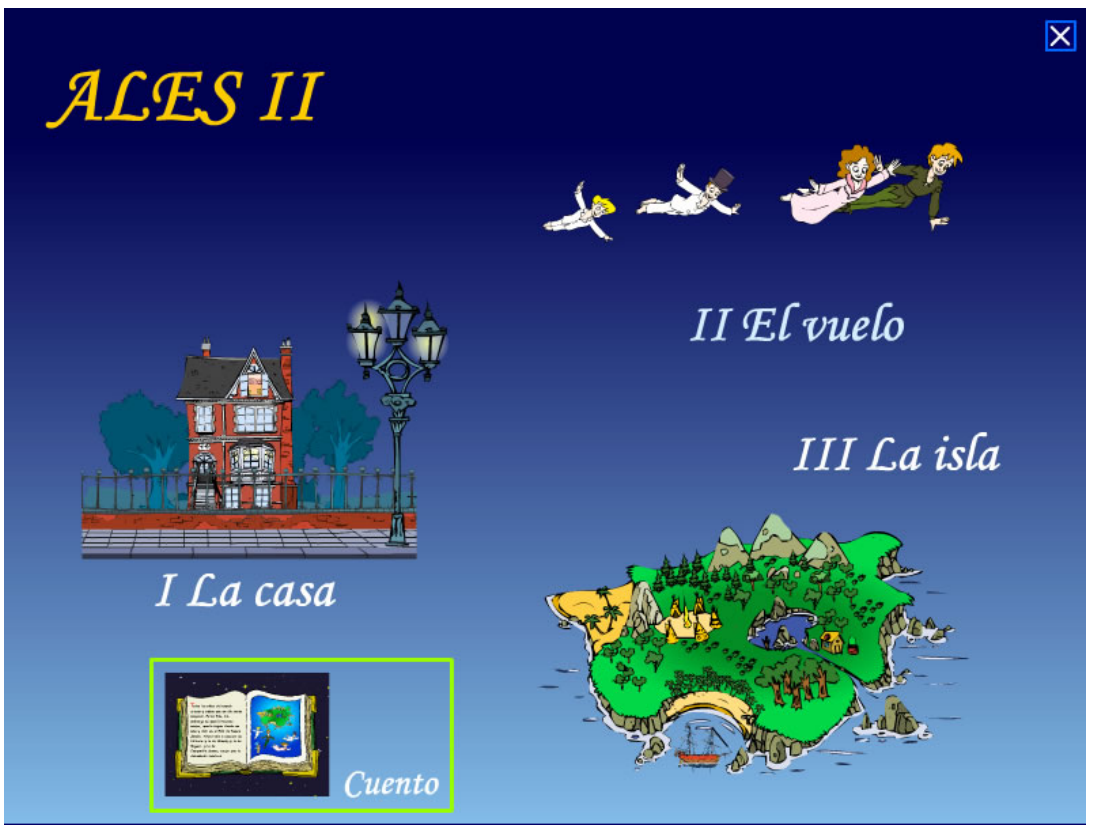

Remarcado en amarillo, el enlace mediante el que se accede al Cuento

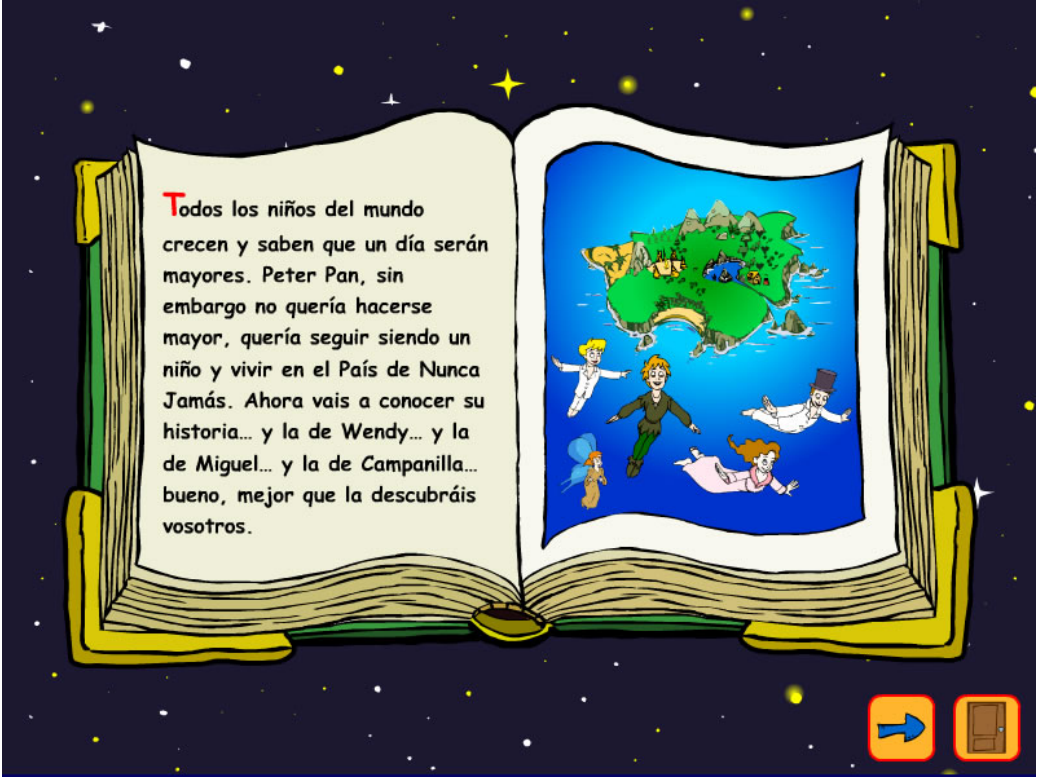

Cuento (detalle)

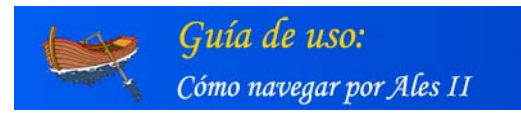

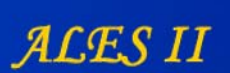

# 2. Relación de escenarios, de escenas y de actividades asociadas

# LA CASA

## - Semisótano:

| 1                           | 2         | 3    | 4        | 5      | 6                           | 7     | 8       |
|-----------------------------|-----------|------|----------|--------|-----------------------------|-------|---------|
| Puerta de<br>la<br>chimenea | Ordenador | Rana | Truquemé | Cuadro | Murciélagos<br>y tarántulas | Atril | Cajones |

#### - Cocina:

| 9    | 10         | 11       |
|------|------------|----------|
| Lisa | Mesa de la | Gorro de |
|      | cocina     | cocina   |

## - Salón:

| 12      | 13        | 14   | 15    | 16       |
|---------|-----------|------|-------|----------|
| Abanico | Bicicleta | Nana | Madre | Chimenea |

## - Buhardilla:

| 17       | 18     | 19       | 20     | 21         | 22            | 23         | 24        |
|----------|--------|----------|--------|------------|---------------|------------|-----------|
| Puerta   | Loseta | Excalex- | Coche  | Señal del  | Muñecos de    | Armario    | Pizarra   |
| del baño | del    | tric     |        | excalextri | la estantería |            |           |
|          | suelo  |          |        | с          |               |            |           |
| 25       | 26     | 27       | 28     | 29         | 30            | 31         | 32        |
| Silla    | Chapas | Cuaderno | Cama   | Cama Juan  | Cama Wendy    | Lamparilla | Sombra    |
|          |        |          | Miguel |            |               |            | Peter Pan |
| 33       |        |          |        |            |               |            |           |
| Ventana  |        |          |        |            |               |            |           |

# EL VUELO

- La gruta:

| 34   | 35    | 36    | 37                   | 38   |
|------|-------|-------|----------------------|------|
| Peña | Tumba | Momia | Libro<br>de la momia | Ogro |

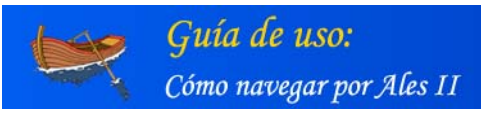

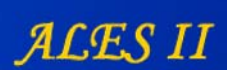

### - Cielo:

| 39             | 40                              | 41              | 42     | 43      | 44   | 45     | 46         | 47      |
|----------------|---------------------------------|-----------------|--------|---------|------|--------|------------|---------|
| Campan<br>illa | Campanilla<br>sobre un<br>árbol | Gota<br>de agua | Águila | Gaviota | Nube | Pegaso | Torbellino | Espiral |

#### - Planetas:

| 48                    | 49                        | 50                      | 51                         | 52                        | 53                           |
|-----------------------|---------------------------|-------------------------|----------------------------|---------------------------|------------------------------|
| Planeta Helios        | Hiena<br>voladora         | Cohete                  | Planeta Zeus               | Espada                    | Plutoniano de<br>dos cuerpos |
| 54                    | 55                        | 56                      | 57                         | 58                        | 59                           |
| Planeta Plutón        | Rifle                     | Retroproyector          | Código de<br>supervivencia | Cuadro                    | Planeta de<br>las preguntas  |
| 60                    | 61                        | 62                      | 63                         | 64                        | 65                           |
| Interrogación<br>roja | Interrogación<br>amarilla | Interrogación<br>marrón | Interrogación<br>verde     | Interrogaci<br>ón naranja | Interrogación<br>azul        |
| 66                    |                           |                         |                            | ľ                         |                              |
| Planeta naranja       |                           |                         |                            |                           |                              |

## - Planeta de la magia:

| 67      | 68      | 69    |
|---------|---------|-------|
| Bola de | Colegio | Madre |
| cristal |         |       |

## LA ISLA

## - Antes de aterrizar:

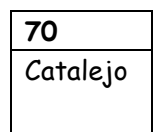

# - Los niños perdidos:

| 71      | 72       | 73        | 74     | 75       |
|---------|----------|-----------|--------|----------|
| Las     | Letreros | Camisetas | Varita | Pancarta |
| puertas |          |           | mágica |          |

- Los pieles rojas:

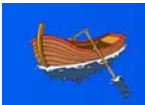

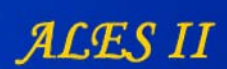

| 76     | 77              | 78             | 79                   | 80      |
|--------|-----------------|----------------|----------------------|---------|
| Indios | Diana<br>mágica | Álbum de fotos | Princesa<br>Tigridia | hoguera |

# - Los piratas:

| 81      | 82         | 83      | 84             |
|---------|------------|---------|----------------|
| Piratas | Diario de  | Capitán | Estela de humo |
|         | navegación | Garfio  |                |

#### - Animales:

| 85        | 86       | 87     | 88        | 89     |
|-----------|----------|--------|-----------|--------|
| Serpiente | Cuaderno | Buitre | Orangután | Toro y |
|           | de Juan  |        |           | vaca   |

#### - La casita subterránea:

| 90           | 91                         | 92                  | 93    | 94     | 95      | 96       | 97      |
|--------------|----------------------------|---------------------|-------|--------|---------|----------|---------|
| Los<br>lobos | Redondel<br>en el<br>suelo | Cuna en<br>el techo | Reloj | Agenda | Pizarra | Borrador | Perchas |

#### - Exterior de la casa:

| 98      | 99   | 100     | 101          |
|---------|------|---------|--------------|
| Cigüeña | Casa | Huellas | Puerta de la |
|         |      |         | casa         |

#### - Dentro de la casa:

| 102      | 103      | 104        | 105      | 106        |
|----------|----------|------------|----------|------------|
| Galletas | Chimenea | Estantería | Libro    | Libro azul |
|          |          |            | amarillo |            |

#### - Laguna de las sirenas:

| 107    | 108         | 109     |
|--------|-------------|---------|
| Sirena | Roca de los | Ave     |
|        | abandonados | ilusión |

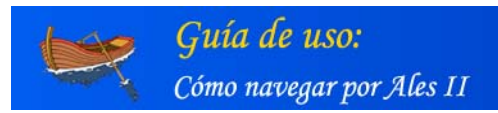

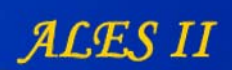

# - Troncos árboles:

| 110     |  |
|---------|--|
| Troncos |  |
| árboles |  |

# - Buque pirata:

| 111    | 112   | 113     | 114    | 115   | 116   | 117            |
|--------|-------|---------|--------|-------|-------|----------------|
| Barco  | tabla | botella | Pirata | Wendy | niños | Capitán Garfio |
| pirata |       |         |        |       |       |                |

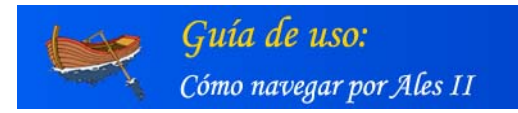

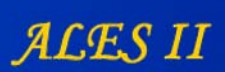

# 3. Acceso

Al front-end de ALES II o simplemente ALES II, como lo llamaremos en adelante, se accede desde su página principal:

http://proyectos.cnice.mec.es/ales2/

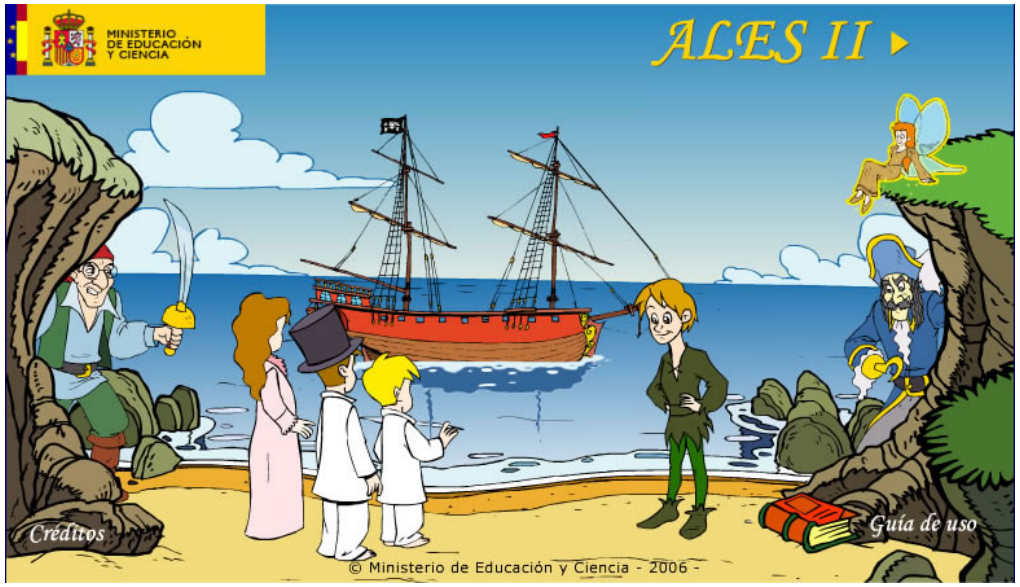

Página principal de ALES II (front-end)

|     |                            | X |
|-----|----------------------------|---|
|     |                            |   |
|     | REGISTRARSE D              |   |
| * D | USUARIO                    |   |
| **  | CONTRASEÑA                 |   |
|     | Recordar contraseña ENTRAR |   |
|     |                            |   |
|     |                            |   |

Formulario para la autentificación y el registro de usuarios de ALES II

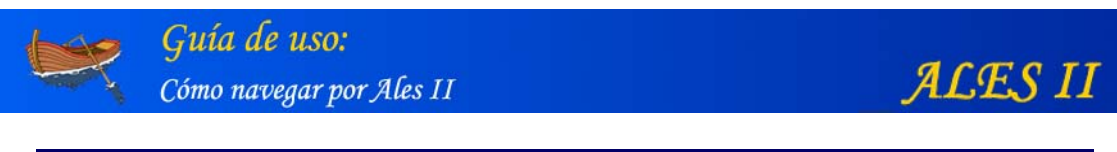

|                  |                             |               | X |
|------------------|-----------------------------|---------------|---|
|                  | USUARIO                     | REGISTRARSE D |   |
| * * Cl<br>Record | ONTRASEÑA<br>dar contraseña | ENTRAR        |   |
|                  |                             | DEMO          |   |

Acceso a ALES II en modo DEMO

Una vez dentro de la aplicación, el usuario tiene dos opciones para acceder a las distintas partes, escenarios y actividades:

#### Como usuario anónimo

- Haciendo clic en el botón "**Demo**", el usuario tiene acceso a las distintas partes de ALES II, pudiendo navegar por todos los escenarios y realizar todas las actividades en cualquier orden. En este caso, la configuración de ALES II es la configuración por defecto, es decir, sin pulsadores y con el teclado normal (véase, a continuación, el apartado "Configuración de ALES II").

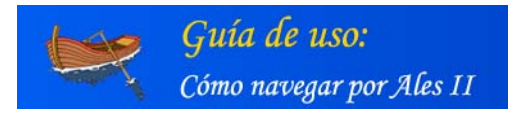

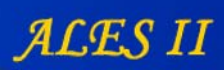

# Animación inicial de ALES II

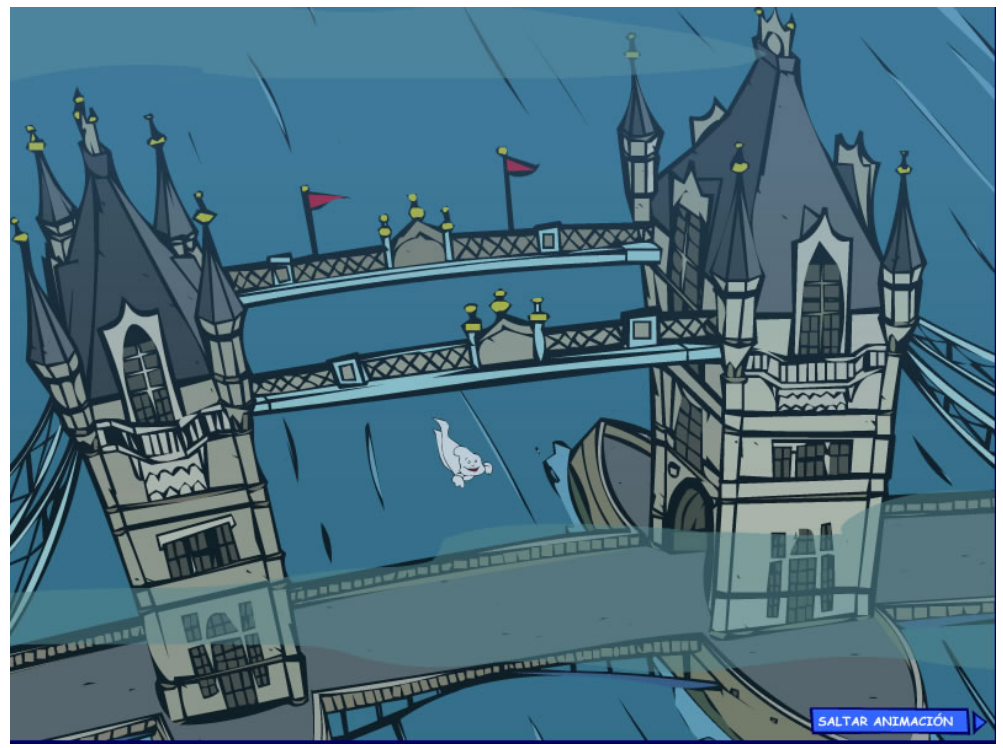

Animación con que comienza ALES II y que da acceso a las distintas partes

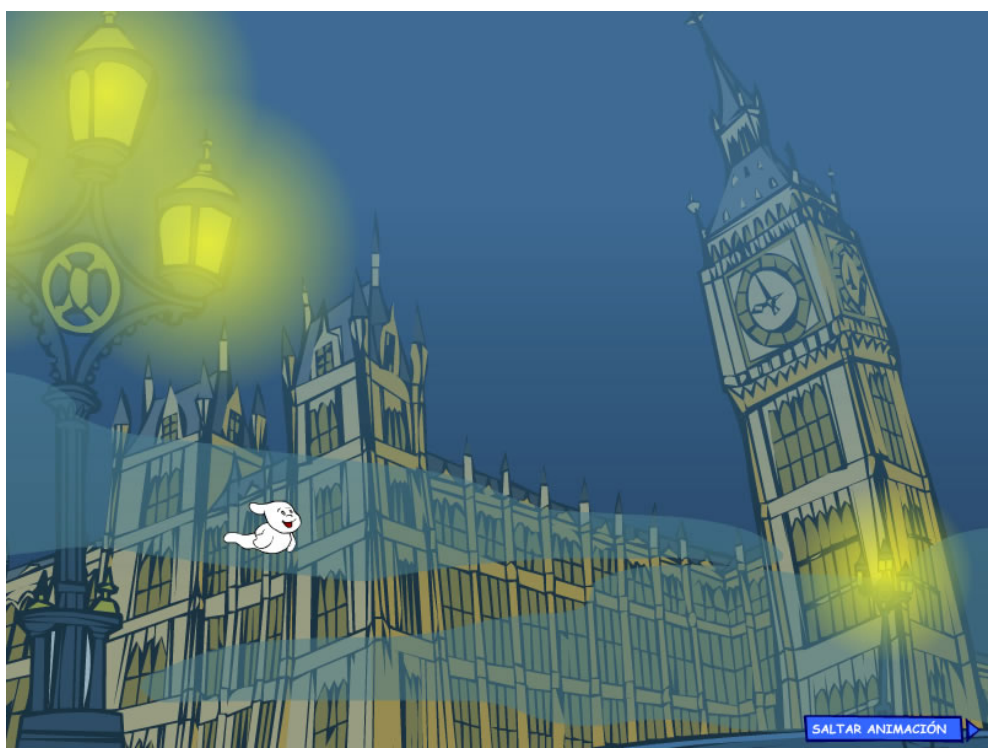

Animación inicial de ALES II (detalle)

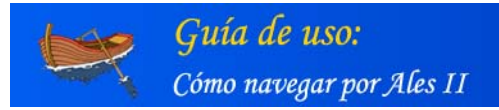

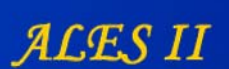

#### Como usuario registrado

- Haciendo clic en la solapa "**Registrarse**" un usuario puede **registrarse en línea** como *tutor/logopeda/padres*.

Una vez registrado en esa categoría genérica, puede a su vez registrar también en línea a un *alumno* del que se desea realizar un seguimiento de su aprendizaje.

Como *tutor/logopeda/padres* el usuario puede navegar libremente por todo ALES II del mismo modo que lo puede hacer un usuario anónimo.

Como alumno, el usuario ha de seguir el orden que le marca la propia aplicación y que es el del aprendizaje. No pudiendo acceder a una parte de ALES II, si previamente no ha recorrido todos los escenarios y ha realizado todas actividades de la parte anterior.

Todo usuario registrado tiene la opción de configurar ALES II al comienzo de cada sesión (véase, a continuación, el apartado "Configuración de ALES II").

#### Registro en línea

Tutor/logopeda/padres

|                 | OR / LOGOPEDA / PADRES NIÑO / A | K |
|-----------------|---------------------------------|---|
| *               | NOMBRE                          |   |
| * Will A        | APELLIDOS                       |   |
| * CENTRO EN     | ISEÑANZA                        |   |
|                 | E-MAIL                          |   |
| т               | TELEFONO                        |   |
| Elige nombre de | USUARIO                         |   |
| Elige CON       | ITRASEÑA                        |   |
| Repite CON      |                                 |   |
|                 |                                 |   |
|                 |                                 |   |

Formulario para el registro de tutores/logopedas/padres

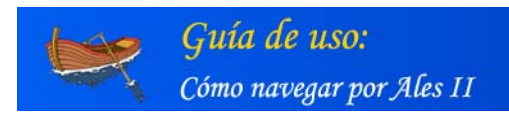

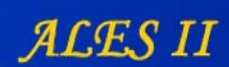

Alumno (Niño/a)

|     |                                                               | X |
|-----|---------------------------------------------------------------|---|
|     |                                                               |   |
|     |                                                               |   |
| * * | APELLIDOS del alumno<br>COLEGIO                               |   |
| **  | Elige el NOMBRE del alumno                                    |   |
|     | Repite la CONTRASEÑA del alumno                               |   |
|     | Introduce tu nombre de USUARIO<br>(tutor / logopeda / padres) |   |
|     | Introduce tu CONTRASEÑA<br>(tutor / logopeda / padres)        |   |
|     |                                                               |   |
|     |                                                               |   |

Formulario para el registro de alumnos por los "tutores/logopedas/padres"

# Configurar /Gestión de usuarios

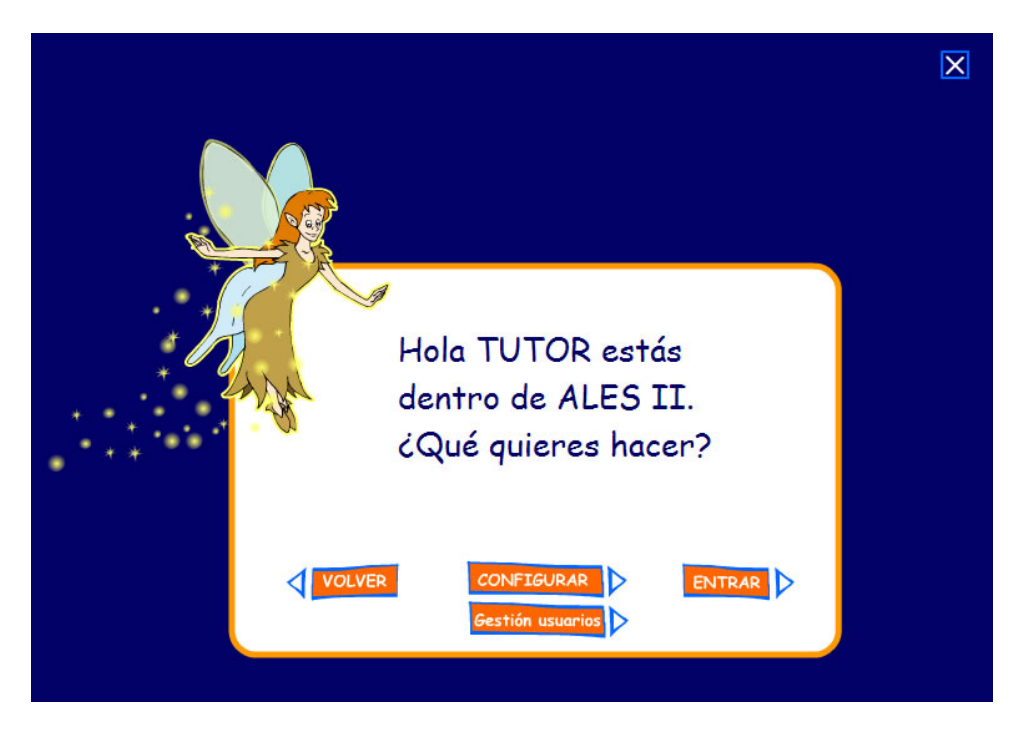

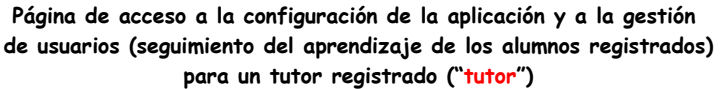

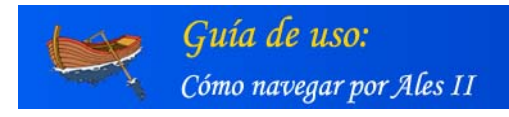

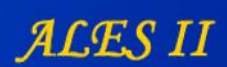

# Recordar contraseña

|                                                                                                | X           |
|------------------------------------------------------------------------------------------------|-------------|
|                                                                                                |             |
|                                                                                                |             |
|                                                                                                |             |
| Si no recuerdas tu contraseña y quie                                                           | res que se  |
| te asigne una nueva, deberas introducir en es<br>tu nombre de usuario y el correo electrónico. | Si los      |
| datos introducidos son correctos, se te envia<br>con tu nueva contraseña.                      | a un e-mail |
| * V<br>* * Usuario                                                                             |             |
| E-mail                                                                                         | 7           |
|                                                                                                | -           |
|                                                                                                |             |
|                                                                                                | V           |
|                                                                                                |             |
|                                                                                                |             |

Formulario para solicitar una nueva contraseña en caso de haberla olvidado

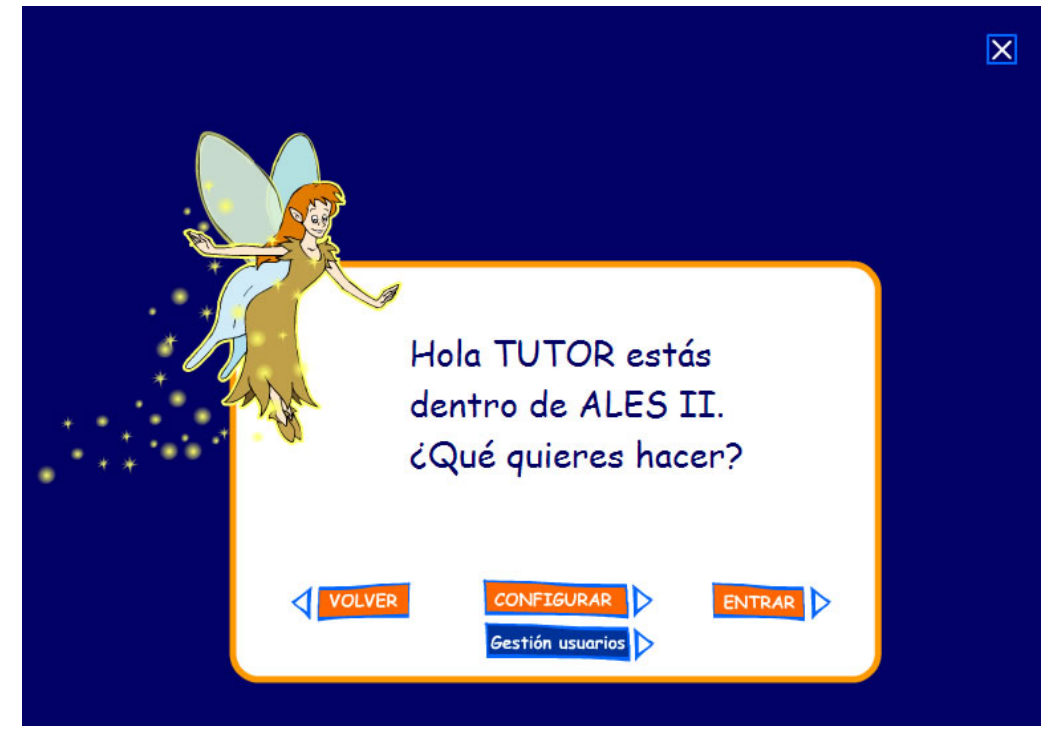

4. Gestión de usuarios

Remarcado en azul, el botón de acceso a la gestión de usuarios

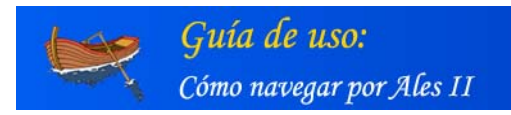

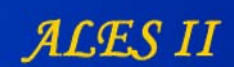

# Gestión de alumnos

| ALES II/Gestión de alu                                                        | imnos   |                                         |                                                |                        |
|-------------------------------------------------------------------------------|---------|-----------------------------------------|------------------------------------------------|------------------------|
| UTOR                                                                          | <u></u> | (3)                                     |                                                |                        |
| Apellidos y Nombre                                                            | Email   | Datos<br>personales                     |                                                |                        |
| tutor , tutor                                                                 |         | er ver                                  |                                                |                        |
| ALUMNOS                                                                       |         |                                         |                                                |                        |
| ALUMNOS<br>Apellidos y Nombre                                                 | Email   | Datos<br>personales                     | Gestión del<br>aprendizaje                     |                        |
| ALUMNOS<br>Apellidos y Nombre<br>alumno4 , alumno4                            | Email   | Datos<br>personales<br>i: ver           | Gestión del<br>aprendizaje                     | i: borrar              |
| ALUMNOS<br>Apellidos y Nombre<br>alumno4 , alumno4<br>apulsador1 , apulsador1 | Email   | Datos<br>personales<br>i: ver<br>i: ver | Gestión del<br>aprendizaje<br>i: ver           | ii: borrar             |
| ALUMNOS<br>Apellidos y Nombre<br>alumno4 , alumno4<br>apulsador1 , apulsador1 | Email   | Datos<br>personales<br>i: ver<br>i: ver | Gestión del<br>aprendizaje<br>i: ver<br>i: ver | i: borrar<br>i: borrar |
| ALUMNOS<br>Apellidos y Nombre<br>alumno4 , alumno4<br>apulsador1 , apulsador1 | Email   | Datos<br>personales<br>i: ver<br>i: ver | Gestión del<br>aprendizaje<br>i: ver<br>i: ver | i borrar<br>i borrar   |

Detalle de la pantalla para la gestión de alumnos de un tutor genérico: "tutor, tutor" (Gestión de los datos personales, incluidos los del propio "tutor" y Gestión del aprendizaje de sus alumnos, dados previamente de alta por él mismo)

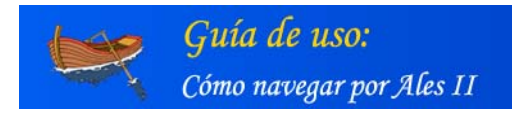

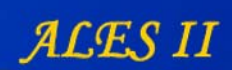

# Modificar datos (tutor)

| Modificar usuario    | volver |
|----------------------|--------|
|                      |        |
| Nombre :             |        |
| tutor                |        |
| Apellidos :          |        |
| tutor                |        |
| Usuario :            |        |
| tutor                |        |
| Contraseña :         |        |
|                      |        |
| Repetir contraseña : |        |
|                      |        |
| Centro :             |        |
|                      |        |
| E-mail :             |        |
|                      |        |
| Teléfono :           |        |
|                      |        |

Formulario para la modificación de los datos del propio tutor

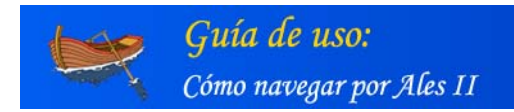

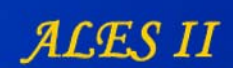

# Modificar datos (alumnos)

| ificar usuario       | volver |
|----------------------|--------|
|                      |        |
| Nombro               |        |
| apulsador1           |        |
| Apellidos :          |        |
| apulsador1           |        |
| Usuario :            |        |
| apulsador1           |        |
| Contraseña :         |        |
|                      |        |
| Repetir contraseña : |        |
|                      |        |
| Centro :             |        |
| E-maile              |        |
|                      |        |
| - 117                |        |

Formulario para la modificación de los datos de los alumnos dados de alta por el tutor

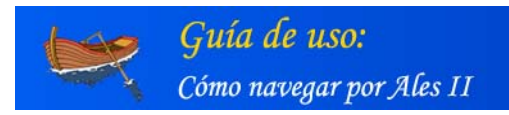

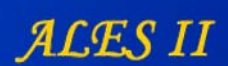

#### Gestión del aprendizaje de los alumnos por su tutor

| EscenaNombre ActividadIntentosFecha (año/mes/dia)1_01_020_puertachimeneaPuerta Chimenea203/02/2006# observaciones1_01_030_ordenadorIcono del ordenador103/02/2006# observaciones1_01_040_fantasmaFantasma203/02/2006# observaciones1_01_050_ranaRana103/02/2006# observaciones1_01_060_truquemeTruqueme307/02/2006# observaciones1_01_070_cuadroCuadro307/02/2006# observaciones1_01_90_atrilAtril107/02/2006# observaciones1_01_02_rapadorcajonesCajones107/02/2006# observaciones1_01_02_nisaLisa107/02/2006# observacionesservaciones generalesIsa107/02/2006# observaciones |                          |                          |          |                     | 🎚 Informe global |
|----------------------------------------------------------------------------------------------------|--------------------------|--------------------------|----------|---------------------|------------------|
| 1_01_020_puertachimeneaPuerta Chimenea203/02/2006# observaciones1_01_030_ordenadorIcono del ordenador103/02/2006# observaciones1_01_040_fantasmaFantasma203/02/2006# observaciones1_01_050_ranaRana103/02/2006# observaciones1_01_060_truquemeTruqueme307/02/2006# observaciones1_01_070_cuadroCuadro307/02/2006# observaciones1_01_080_murcielagosMurciélagos y tarántulas107/02/2006# observaciones1_01_100_cargadorcajonesCajones107/02/2006# observaciones1_01_020_lisaLisa107/02/2006# observaciones                                                                       | Escena                   | Nombre Actividad         | Intentos | Fecha (año/mes/dia) |                  |
| 1_01_030_ordenadorIcono del ordenador103/02/2006# observaciones1_01_040_fantasmaFantasma203/02/2006# observaciones1_01_050_ranaRana103/02/2006# observaciones1_01_060_truquemeTruqueme307/02/2006# observaciones1_01_070_cuadroCuadro307/02/2006# observaciones1_01_080_murcielagosMurciélagos y tarántulas107/02/2006# observaciones1_01_0_0_atrilAtril107/02/2006# observaciones1_01_02_lisaLisa107/02/2006# observaciones                                                                                                    | 1_01_020_puertachimenea  | Puerta Chimenea          | 2        | 03/02/2006          | i observaciones  |
| 1_01_040_fantasmaFantasma203/02/2006# observaciones1_01_050_ranaRana103/02/2006# observaciones1_01_060_truquemeTruqueme307/02/2006# observaciones1_01_070_cuadroCuadro307/02/2006# observaciones1_01_080_murcielagosMurciélagos y tarántulas107/02/2006# observaciones1_01_90_atrilAtril107/02/2006# observaciones1_01_02_argadorcajonesCajones107/02/2006# observaciones1_01_020_lisaLisa107/02/2006# observaciones                                                                                                    | 1_01_030_ordenador       | Icono del ordenador      | 1        | 03/02/2006          | - observaciones  |
| 1_01_050_ranaRana103/02/2006# observaciones1_01_060_truquemeTruqueme307/02/2006# observaciones1_01_070_cuadroCuadro307/02/2006# observaciones1_01_080_murcielagosMurciélagos y tarántulas107/02/2006# observaciones1_01_90_atrilAtril107/02/2006# observaciones1_01_100_cargadorcajonesCajones107/02/2006# observaciones1_01_020_lisaLisa107/02/2006# observaciones                                                                                                    | 1_01_040_fantasma        | Fantasma                 | 2        | 03/02/2006          | - observaciones  |
| 1_01_060_truqueme    Truqueme    3    07/02/2006    * observaciones      1_01_070_cuadro    Cuadro    3    07/02/2006    * observaciones      1_01_080_murcielagos    Murciélagos y tarántulas    1    07/02/2006    * observaciones      1_01_90_atril    Atril    1    07/02/2006    * observaciones      1_01_100_cargadorcajones    Cajones    1    07/02/2006    * observaciones      1_01_020_lisa    Lisa    1    07/02/2006    * observaciones                                                                                                    | 1_01_050_rana            | Rana                     | 1        | 03/02/2006          | - observaciones  |
| 1_01_070_cuadro    Cuadro    3    07/02/2006    # observaciones      1_01_080_murcielagos    Murciélagos y tarántulas    1    07/02/2006    # observaciones      1_01_90_atril    Atril    1    07/02/2006    # observaciones      1_01_100_cargadorcajones    Cajones    1    07/02/2006    # observaciones      1_01_202_lisa    Lisa    1    07/02/2006    # observaciones                                                                                                    | 1_01_060_truqueme        | Truqueme                 | 3        | 07/02/2006          | - observaciones  |
| 1_01_080_murcielagos    Murciélagos y tarántulas    1    07/02/2006    is observaciones      1_01_90_atril    Atril    1    07/02/2006    is observaciones      1_01_100_cargadorcajones    Cajones    1    07/02/2006    is observaciones      1_01_020_lisa    Lisa    1    07/02/2006    is observaciones                                                                                                    | 1_01_070_cuadro          | Cuadro                   | 3        | 07/02/2006          | + observaciones  |
| 1_01_90_atril    Atril    1    07/02/2006    # observaciones      1_01_100_cargadorcajones    Cajones    1    07/02/2006    # observaciones      1_01_020_lisa    Lisa    1    07/02/2006    # observaciones                                                                                                    | 1_01_080_murcielagos     | Murciélagos y tarántulas | 1        | 07/02/2006          | + observaciones  |
| 1_01_100_cargadorcajones    Cajones    1    07/02/2006    # observaciones      1_01_020_lisa    Lisa    1    07/02/2006    # observaciones      oservaciones generales                                                                                                    | 1_01_90_atril            | Atril                    | 1        | 07/02/2006          | + observaciones  |
| 1_01_020_lisa  Lisa  1  07/02/2006  # observaciones                                                                                                    | 1_01_100_cargadorcajones | Cajones                  | 1        | 07/02/2006          | - observaciones  |
| iservaciones generales                                                                                                    | 1_01_020_lisa            | Lisa                     | 1        | 07/02/2006          | : observaciones  |
|                                                                                                    | oservaciones generales   |                          |          |                     | Ă                |

Seguimiento del aprendizaje de un alumno (alumno4, alumno4). Relación de actividades, fechas de realización y escenas a las que dichas actividades pertenecen. Remarcado en verde, el nº de intentos del alumno hasta la realización completa. En azul, en la columna de la derecha el botón de acceso a las observaciones del tutor a cada actividad. Debajo, en la parte central, el campo de texto para las observaciones generales que dicho tutor considere oportunas.

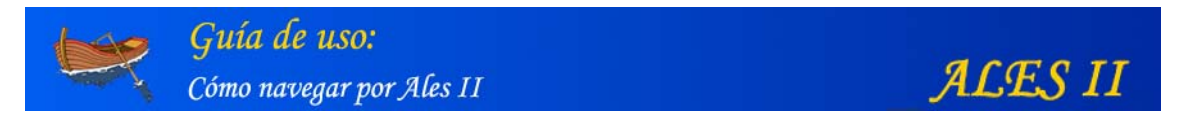

# Observaciones del tutor a cada una de las actividades realizadas por el alumno

| MINISTERIO<br>DE EDUCACIÓN<br>Y CIENCIA       | A L E S II Gestión de alumnos |
|-----------------------------------------------|-------------------------------|
| Gestión del tutor                             |                               |
| Tutor: tutor tutor<br>Alumno: alumno4 alumno4 |                               |
| Observaciones                                 |                               |
|                                               |                               |
|                                               |                               |
|                                               |                               |
| volver                                        | <sup>[];</sup> modificar      |

Formulario para las observaciones a cada actividad

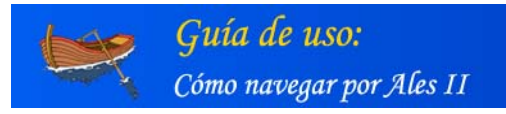

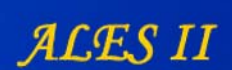

# 5. Configuración de ALES II

Al comienzo de cada sesión, todo usuario registrado puede configurar en ALES II lo siguiente:

# Configuración del "Modo de Acceso"

- Ratón
- Pulsadores

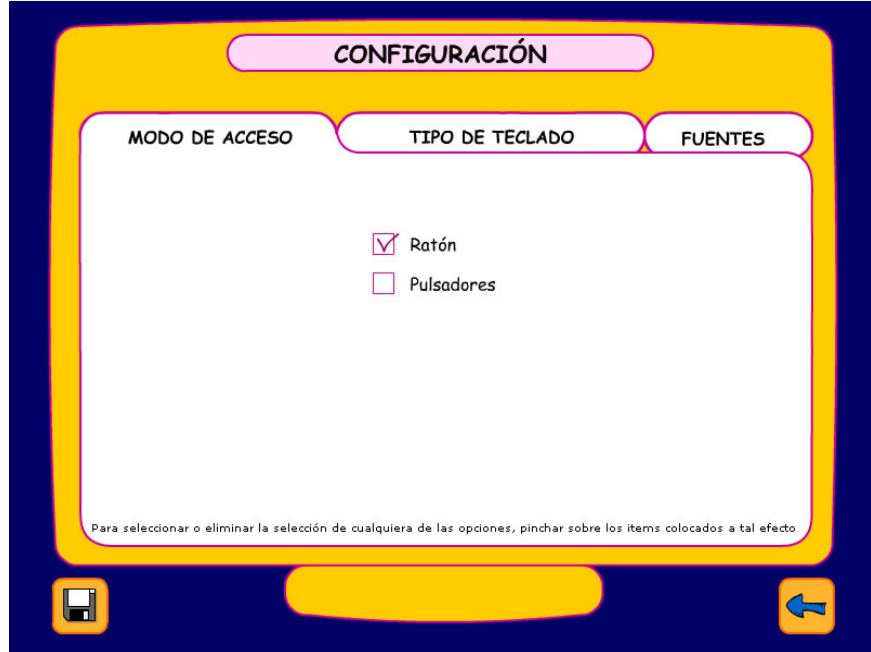

Modo de acceso con ratón (acceso normal)

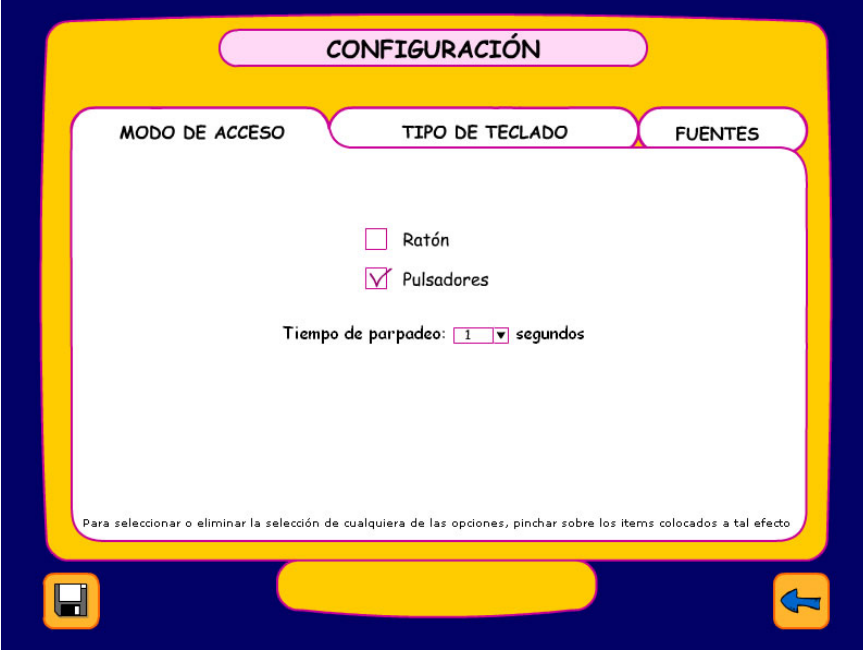

Modo de acceso con pulsadores (tiempo de parpadeo: 1 segundo)

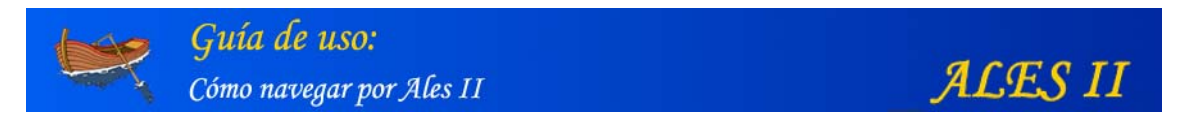

- Tiempo de parpadeo de los marcos de señalización de botones y objetos

# Configuración del "Tipo de Teclado"

Ales II dispone de un teclado virtual configurable para la realización de las actividades de lectoescritura.

# El teclado virtual de Ales II

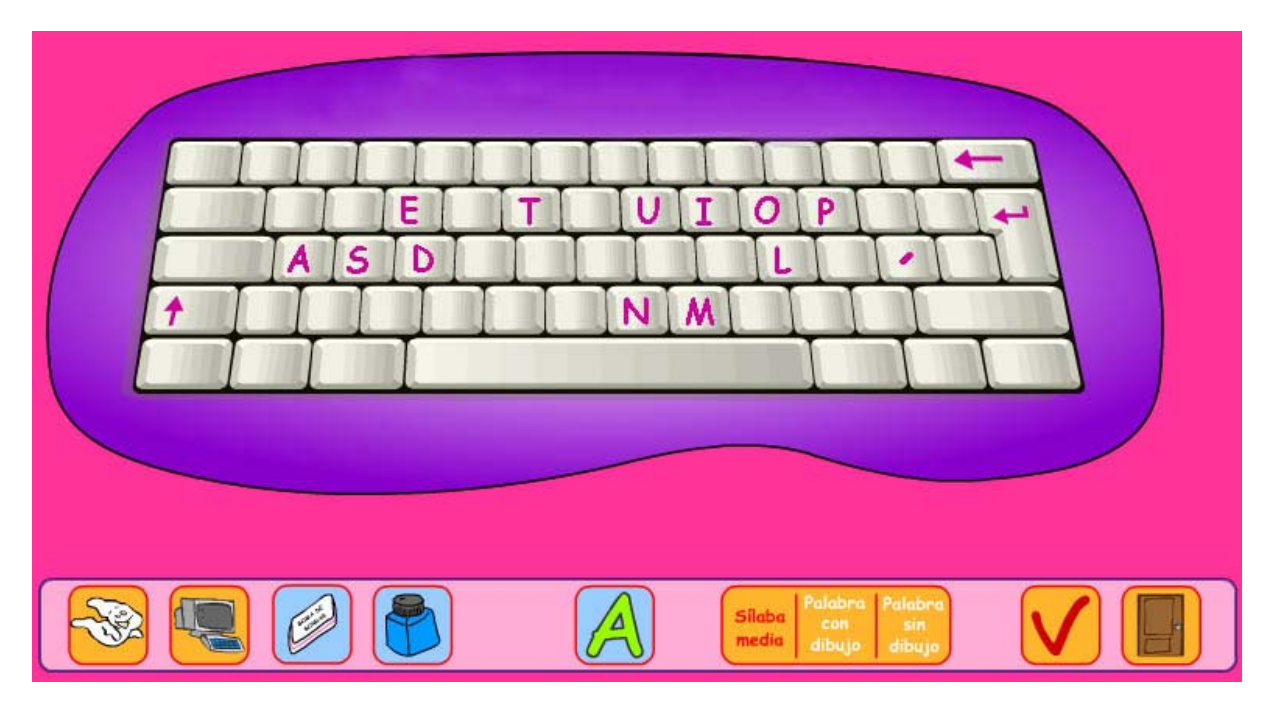

El teclado virtual de ALES II

Las teclas del teclado virtual podemos pulsarlas:

- Mediante las del teclado real.
- Mediante el ratón

- Mediante los pulsadores los cuales, por medio de un sistema de barrido, nos permiten seleccionar la tecla que necesitamos para escribir la palabra o palabras de la actividad.

Para acceder al teclado virtual hay que pulsar el icono "teclado virtual" que aparece en la barra de herramientas inferior de las actividades.

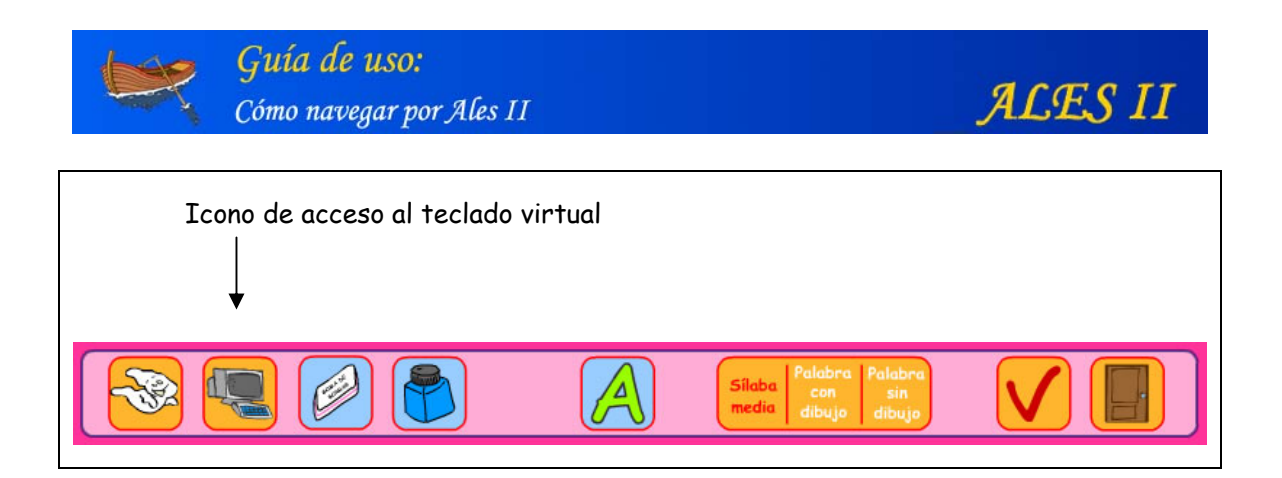

Una vez pulsado dicho icono, accedemos al editor del teclado que para una cierta actividad en la que, por ejemplo, haya que completar el nombre de un dibujo tendrá la siguiente apariencia:

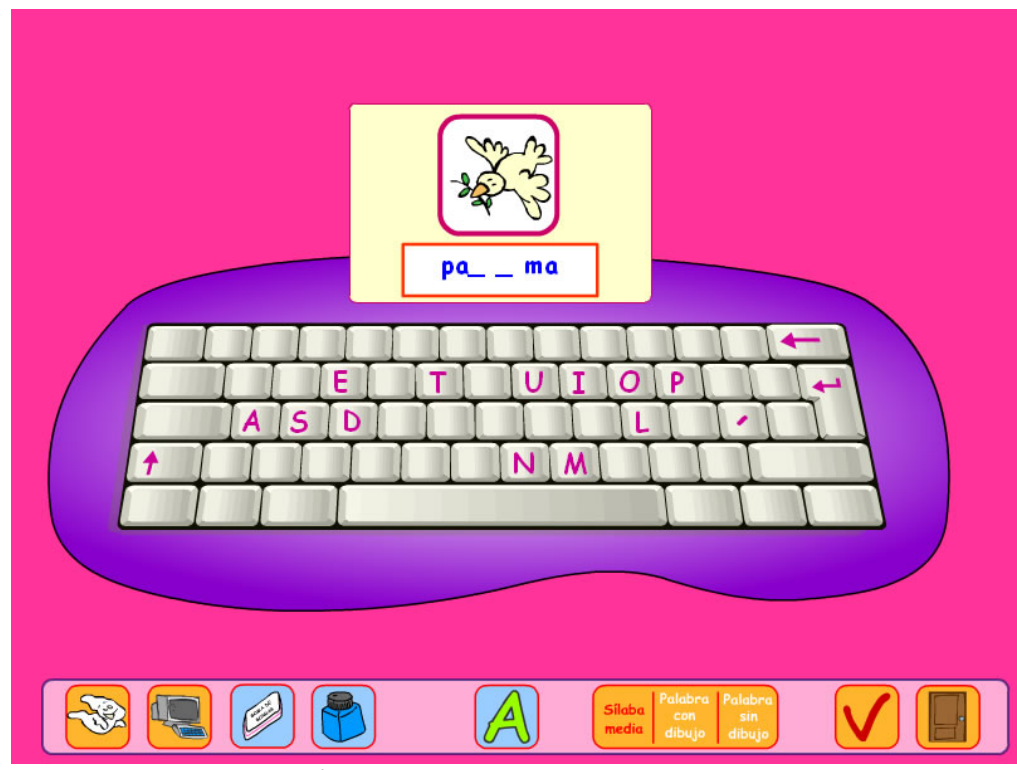

Realización de una actividad mediante el teclado virtual (completar palabra escribiendo)

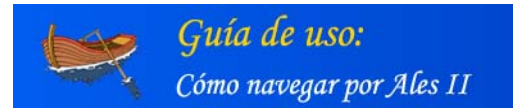

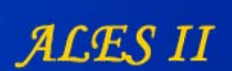

#### Los iconos de la barra de herramientas

La funcionalidad de los iconos de la barra de herramientas es la siguiente:

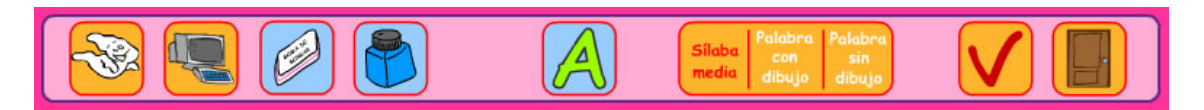

Iconos de la barra de herramientas (detalle)

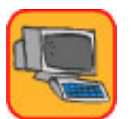

Icono para acceder al teclado virtual

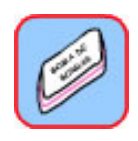

#### Icono para borrar caracteres

Aparecerá siempre puesto que es una de las formas de borrar un carácter, en concreto el último que se haya escrito. Otras formas de borrar son: 1) Si se ha configurado como modo de acceso el teclado, a través de la tecla borrar del teclado real; 2) Si se ha configurado como modo de acceso el ratón o los pulsadores, pulsando sobre la tecla de borrar del teclado virtual.

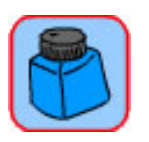

# Icono para cambiar el color del texto

Aparecerá si desde la configuración se ha permitido el cambio de color. La secuencia de colores es: azul, negro, rojo, amarillo, verde y volvería al azul... Se escribe en el color actual que aparezca en el bote de tinta.

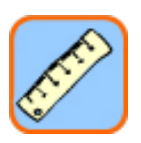

**Icono para cambiar el tamaño de la fuente de texto** Aparecerá si desde la configuración se ha permitido el cambio de tamaño. El tamaño por defecto es de 18. La secuencia de tamaños es: 18, 20, 22, 14, 16 y volvería a 18.

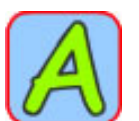

Icono para cambiar de mayúsculas a minúsculas

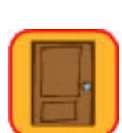

Icono para salir de la actividad

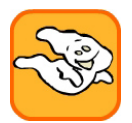

Icono de ayuda

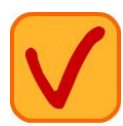

Icono para validar las actividades

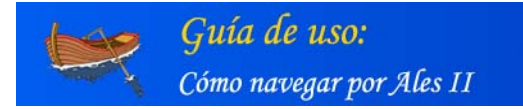

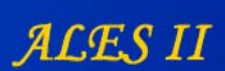

Mediante estos iconos, el usuario (alumno o profesor/logopeda/padres) puede modificar, mientras realiza la actividad, el color, tamaño y el tipo (mayúsculas/minúsculas) del texto.

Al terminar de configurar ALES II, el usuario puede:

- Guardar la nueva configuración y acceder con ella a ALES II.
- Restablecer, si fuera necesario, la configuración por defecto.

El teclado virtual puede configurarse en cualquiera de las dos modalidades de que dispone Ales II.

#### Tipo de teclado (configuración)

- QWERTY
- Adaptado

| MODO DE ACCE           | 10                      | TIPO DE TECLA                     | ADO | FUENTES      |
|------------------------|-------------------------|-----------------------------------|-----|--------------|
| TECLADO QWERTY         | TEC                     | CLADO ADAPTADO                    |     |              |
| Teclado Qwerty: Dis    | osición de las teclas   | como un teclado normal            |     |              |
| *Podrán elegirse todas | W E R<br>S D F<br>Z X C | T Y U I O<br>G H J K L<br>V B N M |     | e aparezcan. |

Teclado QWERTY (seleccionado en la pantalla de configuración)

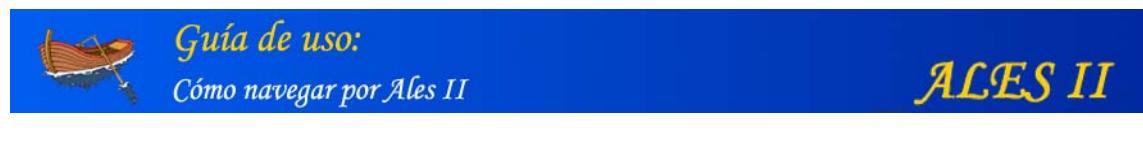

| TECLADO              | DE ACCESO TIPO DE TECLADO FUENTES                                                                                                    |
|----------------------|----------------------------------------------------------------------------------------------------|
| Teclado<br>de que se | Adaptado: Colocación especial de las teclas de forma que sea más funcional su acceso, en el caso<br>utilice barrido, reduciendo el número de pulsaciones. |
|                      | $\begin{array}{c ccccccccccccccccccccccccccccccccccc$                                                                                                    |
|                      |                                                                                                    |
| *Podrán<br>Las tecla | elegirse todas por defecto o algunas, pulsando sobre las que no queremos que aparezcan.<br>s que hemos desechado aparecerán en gris.                      |

Teclado adaptado (seleccionado en la pantalla de configuración)

**Teclado adaptado:** Colocación especial de las teclas de forma que, en caso de que se utilice barrido, sea más funcional su acceso, reduciendo de este modo el número de pulsaciones.Configuración del teclado virtual adaptado

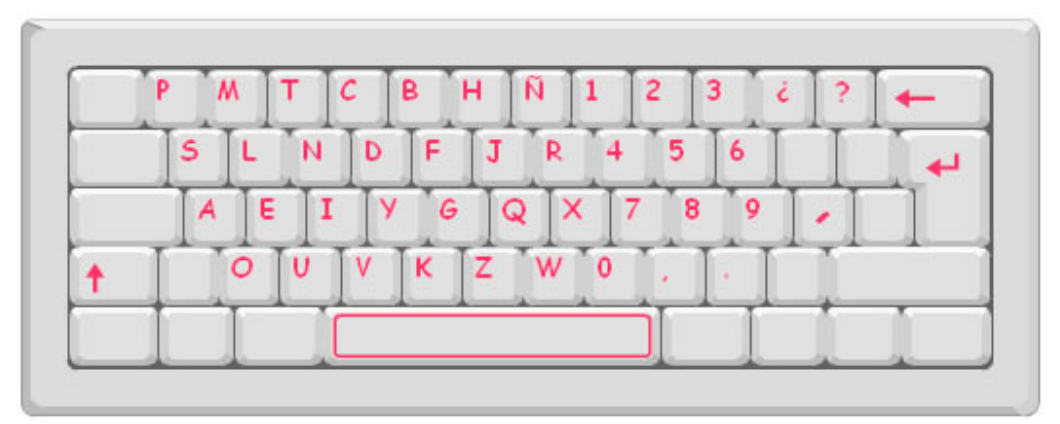

#### - Teclas disponibles

Teclado adaptado: configuración por defecto (todas las teclas están disponibles)

Para desactivar una tecla, basta con pulsarla.

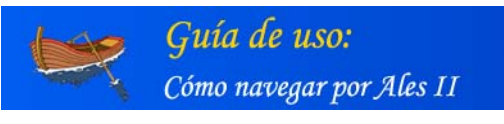

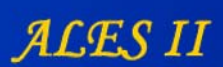

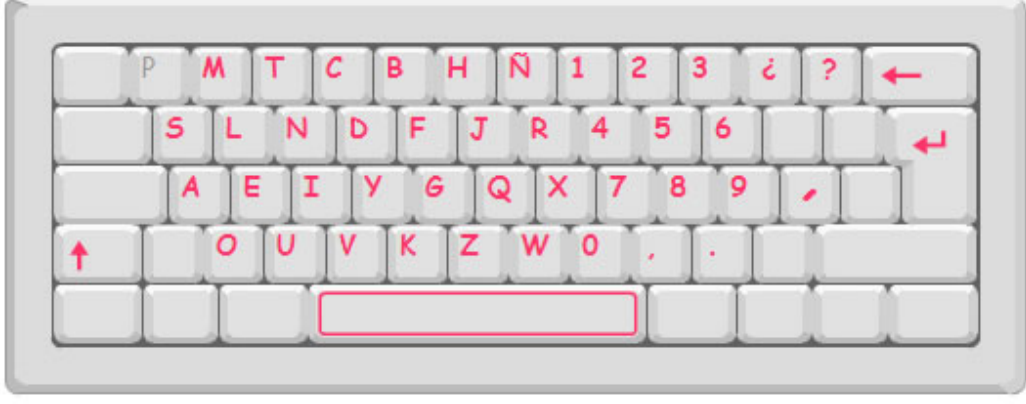

Teclado adaptado (la "P" aparece desactivada)

#### MUY IMPORTANTE

Si se deja la configuración por defecto, en cada actividad aparecerán las teclas propias de esa actividad. Obsérvese que, en el proceso de aprendizaje, en cada actividad se van introduciendo progresivamente nuevas letras, lo que la aplicación hace de modo automático. En caso de seleccionar una configuración distinta a la existente por defecto, estás teclas serán las que aparezcan en todas las actividades mientras dicha nueva configuración no se cambie o se restablezca la configuración por defecto.

| MODO DE ACCESO TIPO                                    | DE TECLADO FUENTES                                  |
|--------------------------------------------------------|-----------------------------------------------------|
| Configuración del texto de las cartelas:               |                                                     |
| Tipo de fuente:                                        | Valores iniciales:                                  |
| Comic Sans                                             | ▼ Color                                             |
| Times New Roman                                        | 24 ▼ Tamaño                                         |
|                                                        | Minús Modo escritura                                |
| Opciones de la barra de herramientas del tecla         | <sub>do:</sub> ejemplo                              |
| Cambiar el color                                       |                                                     |
| Mayúsculas y minúsculas                                |                                                     |
| Cambiar el tamaño del texto                            | Restablecer valores                                 |
| colocionar o oliminar la coloción do cualquiera do las | oncionas, ninchar cobre los items colocados a tal e |

Para restablecer la configuración por defecto, haga clic en "Restablecer valores" y grábela haciendo clic en el icono del "disquete"

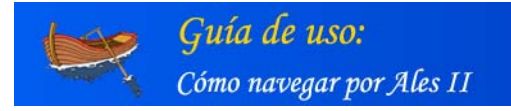

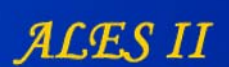

# Configuración de las fuentes tipográficas de los diálogos, los mensajes y las ayudas de las actividades de ALES II

Las fuentes tipográficas que aparecen en las cartelas de los diálogos y en las de los mensajes de acierto, error y ayuda, de las distintas **actividades de ALES II** (sean o no de escritura; se realicen o no con el teclado virtual) también son configurables.

| MODO DE ACCESO TIPO DE                            | TECLADO FUENTES      |
|---------------------------------------------------|----------------------|
| Configuración del texto de las cartelas:          |                      |
| Tipo de fuente:                                   | Valores iniciales:   |
| Comic Sans                                        | ▼ Color              |
| Times New Roman                                   | 24 V Tamaño          |
|                                                   | Minús Modo escritura |
| Opciones de la barra de herramientas del teclado: | ejemplo              |
| ✓ Cambiar el color                                |                      |
| Mayúsculas y minúsculas                           |                      |
| Cambiar el tamaño del texto                       | Restablecer valores  |
|                                                   |                      |

Pantalla de configuración de las fuentes tipográficas

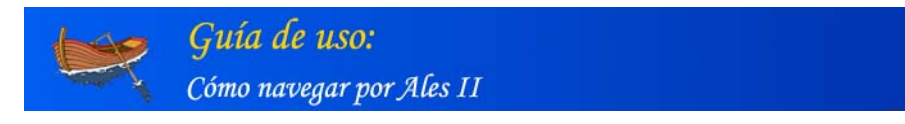

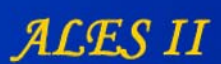

# Ejemplo de actividad (Puerta de la chimenea)

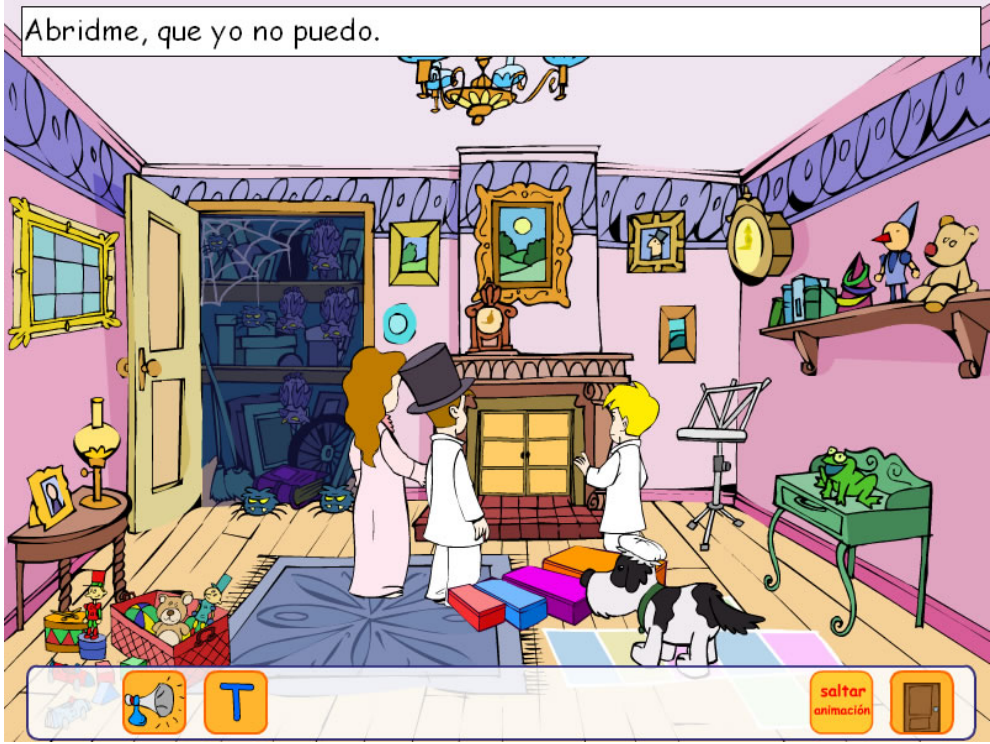

Actividad "Puerta de la chimenea", detalle de una cartela de texto.

El texto de las actividades también se puede configurar desde el módulo de gestión (véase más adelante el apartado III: Configuración de las actividades de lecto-escritura).

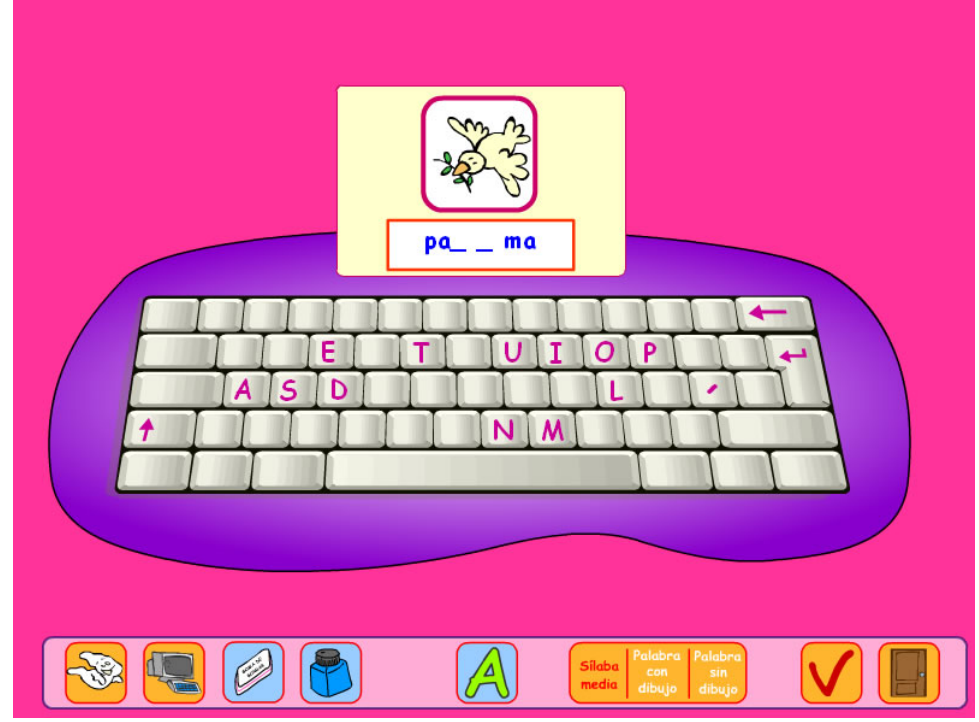

## Ejemplo de actividad realizada con el teclado virtual

Ejemplo de actividad de escritura (completar sílaba) realizada mediante el teclado virtual

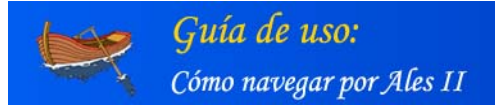

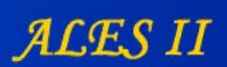

## Configuración por defecto de ALES II:

- Modo de acceso: ratón
- Tipo de teclado: QWERTY
- Texto de las cartelas:
- Tipo de fuente: Comic Sans
- Tamaño de la fuente: 24
- Color del texto: negro
- Mayúsculas/minúsculas: minúsculas

Configuración de las fuentes tipográficas de los diálogos, los mensajes y las ayudas de las animaciones (inicial y final) de las actividades de ALES II

ALES II permite configurar los textos de las animaciones inicial y final de cada una de las actividades mediante el panel "Texto" del editor. A saber:

- Tipo de fuente
- Tamaño de la fuente
- Color del texto
- Mayúsculas/minúsculas

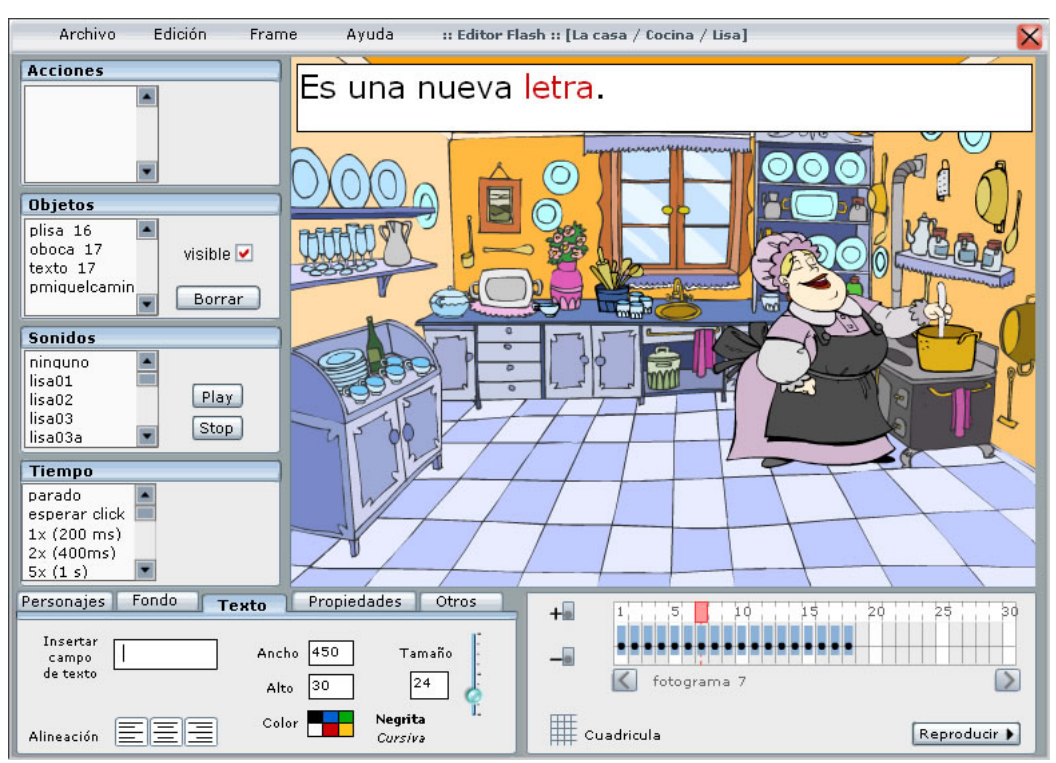

Configuración del texto de las cartelas de las animaciones mediante el Editor

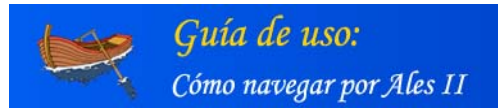

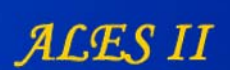

# 6. Las actividades de enseñanza aprendizaje de ALES II

ALES II consta de **119** actividades para el aprendizaje interactivo de la lecto-escritura teniendo la mayoría de ellas distintas posibilidades o modos de ser realizadas.

#### Estructura de una actividad tipo

Las actividades, a modo de escenas, suelen tener como personajes principales a nuestros amigos: **Peter Pan, Campanilla, Wendy, Juan** y **Miguel**. Como actores secundarios hay piratas, indios, niños perdidos, mascotas, animales mitológicos etc.

Los elementos básicos de estas actividades de lecto-escritura son los **textos** y las **palabras**, apoyados por los recursos propios del multimedia: **imágenes**, **animaciones** y **sonidos**.

La estructura de una actividad tipo es la siguiente:

- Animación inicial a modo de presentación o de ejemplo de la propia actividad
- La propia **actividad** en sí
- Animación final a modo de despedida
- Enlace a la guía didáctica
- Ayudas visuales y sonoras
- Mensajes de acierto y error, visuales y sonoros.

#### Realización de una actividad tipo

Las actividades de Ales II han sido diseñadas de modo que el usuario pueda realizarlas por sí solo, o con una mínima ayuda incluso en los casos de alumnos con discapacidad. Para ello, las actividades de Ales II tienen ayudas sonoras y escritas así como las necesarias indicaciones para guiar al usuario durante su realización.

A continuación se muestran algunas pantallas de la primera actividad: la puerta de la chimenea correspondientes a las distintas fases de su realización.

#### Puerta de la chimenea

- Animación inicial
- Realización de la actividad
- Animación final

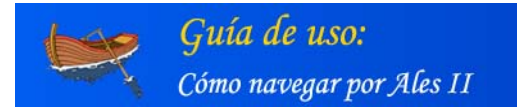

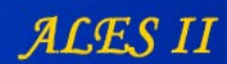

# Puerta de la chimenea (animación inicial)

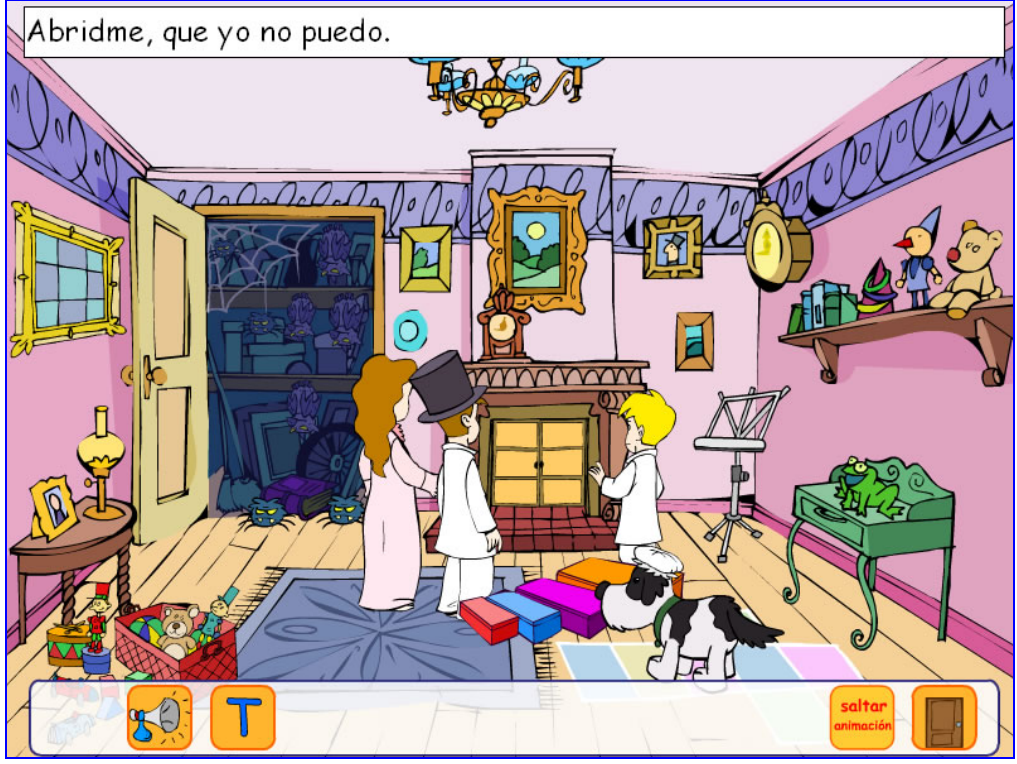

Animación inicial de la actividad: "Puerta de la chimenea"

Puerta de la chimenea (actividad)

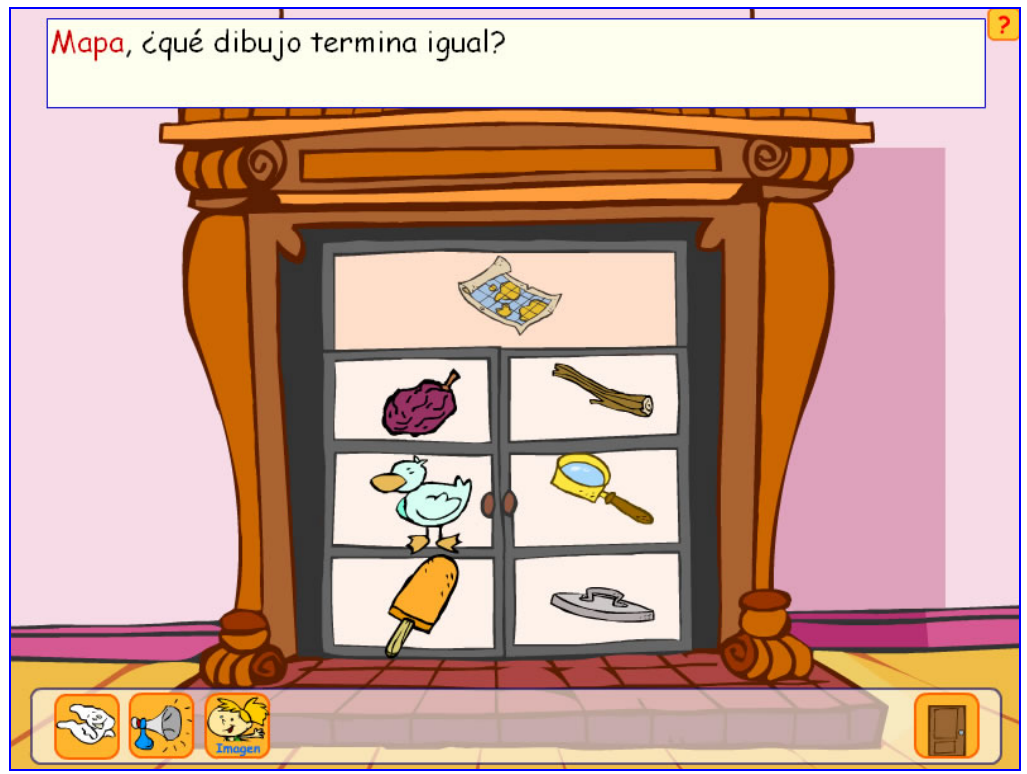

Actividad: "Puerta de la chimenea"

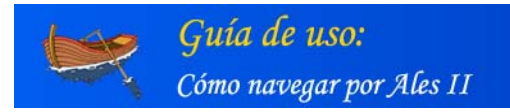

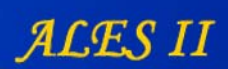

# Puerta de la chimenea (animación final)

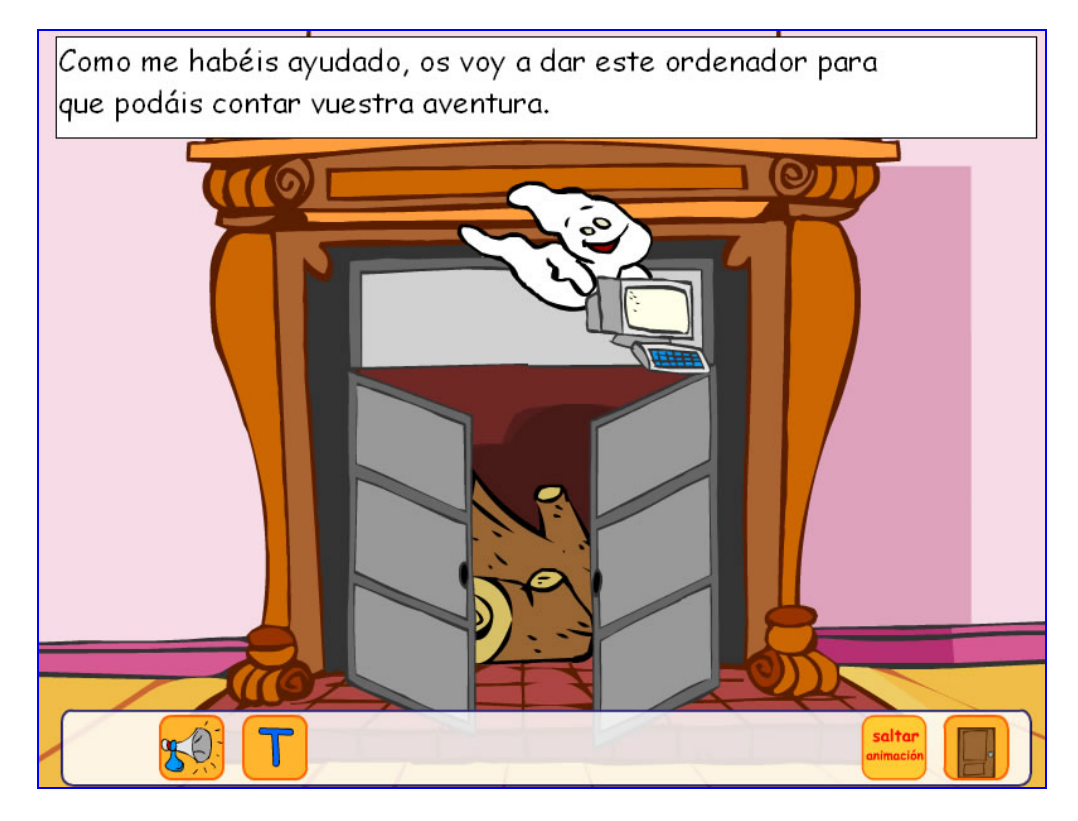

Animación final de la actividad: "Puerta de la chimenea"

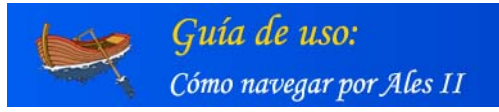

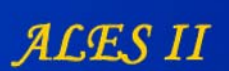

# 7. Acceso a las actividades con ratón

#### Usuario anónimo (modo DEMO)

El usuario tiene acceso a las distintas partes del Ales II, pudiendo navegar por todos los escenarios y realizar todas las actividades en cualquier orden.

#### Usuarios registrados

#### Tutor/logopeda/padres)

El usuario tiene acceso a las distintas partes del Ales II, pudiendo navegar por todos los escenarios y realizar todas las actividades en cualquier orden.

#### Alumno (niño/niña)

El alumno accede a las distintas actividades de **un modo secuencial**. El aprendizaje es gradual y no puede acceder a una actividad sin haber realizado las actividades de un nivel anterior.

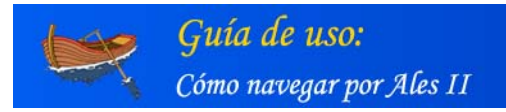

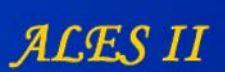

# 8. Realización de actividades de ALES II con pulsadores

Para realizar las actividades de ALES II con pulsadores previamente hay que configurar el modo de acceso a Pulsadores.

#### Configuración del modo de acceso

| MODO DE ACCESO                              | TIPO DE TECLADO                             | FUENTES                         |
|---------------------------------------------|---------------------------------------------|---------------------------------|
|                                             |                                             |                                 |
|                                             | Ratón                                       |                                 |
|                                             | Pulsadores                                  |                                 |
| Tiempo                                      | de parpadeo: 1 💌 segundos                   |                                 |
|                                             |                                             |                                 |
|                                             |                                             |                                 |
|                                             |                                             |                                 |
| Para seleccionar o eliminar la selección de | cualquiera de las opciones, pinchar sobre l | os items colocados a tal efecto |

Modo de acceso con pulsadores (tiempo de parpadeo: 1 segundo)

También hay que configurar el tiempo de parpadeo de los marcos de señalización de botones y objetos

#### Usuarios registrados

#### Tutor/logopeda/padres

El usuario tiene acceso a las distintas partes del Ales II, pudiendo navegar por todos los escenarios y realizar todas las actividades en cualquier orden.

#### Alumno (niño/niña)

El alumno accede a las distintas actividades de **un modo secuencial**. El aprendizaje es gradual y no puede acceder a una actividad sin haber realizado las actividades de un nivel anterior.

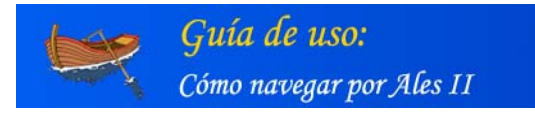

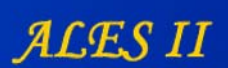

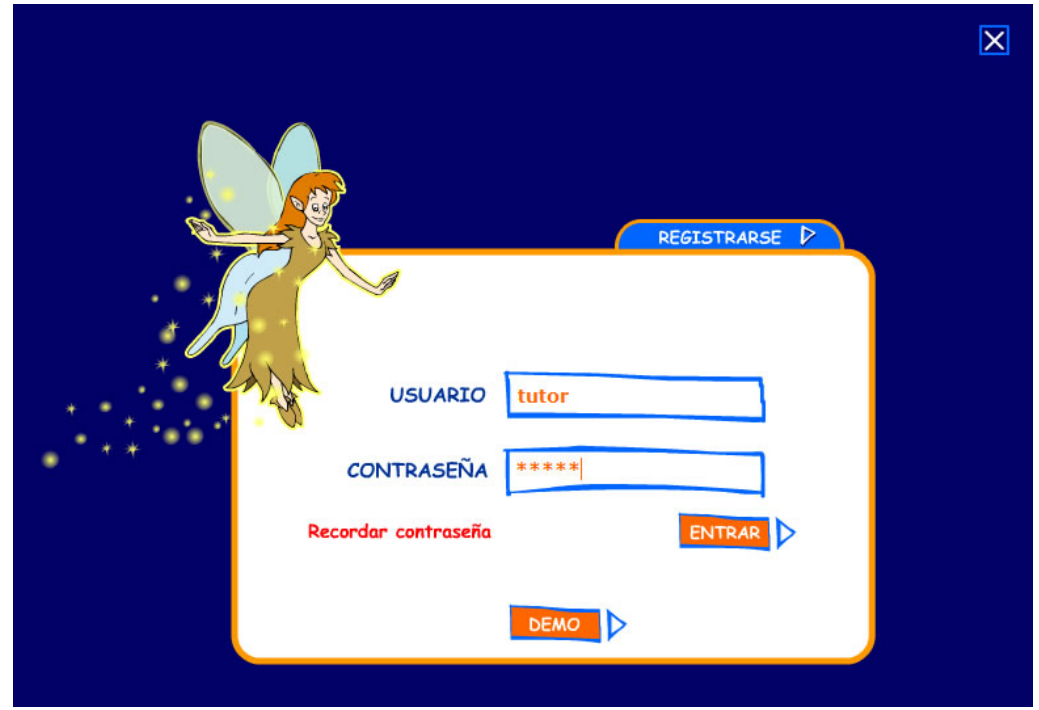

Autentificación de usuarios

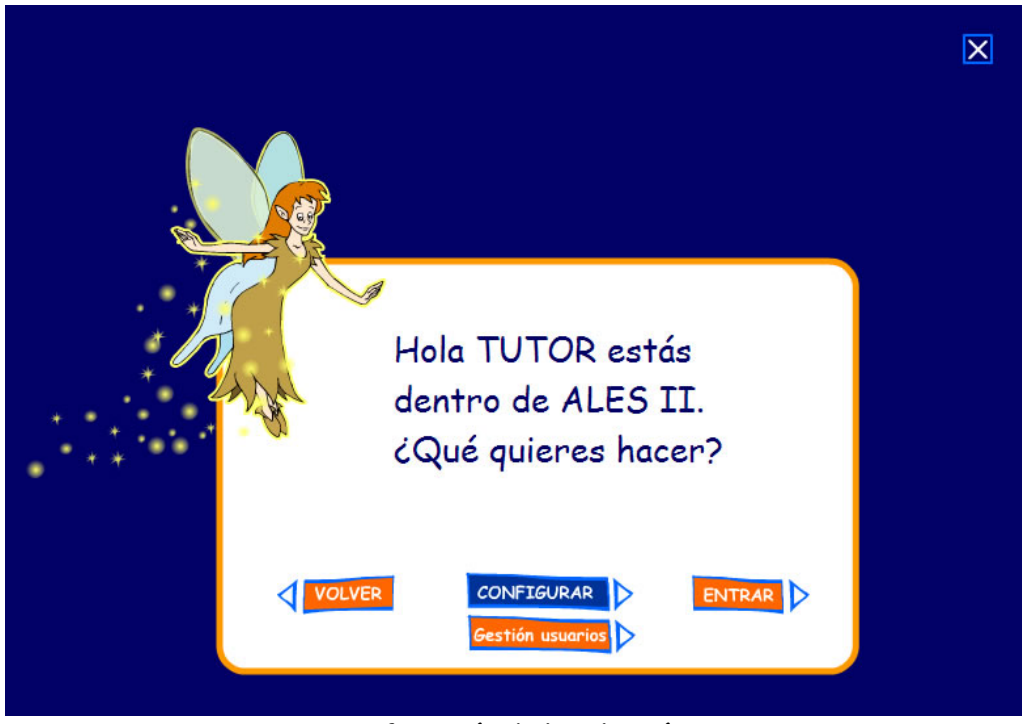

Configuración de la aplicación

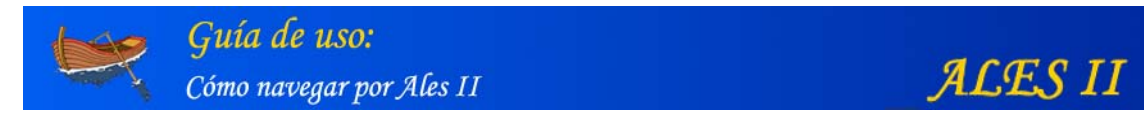

| MODO D | E ACCESO | TIPO DE TECLADO          | FUENTES |
|--------|----------|--------------------------|---------|
|        |          | Ratón                    |         |
|        |          | V Pulsadores             |         |
|        | Tiempo   | de parpadeo: 🔟 🔻 segundo | s       |
|        |          |                          |         |
|        |          |                          |         |
|        |          |                          |         |

Configuración del modo de acceso

| MODO DE ACCESO                           | TIPO DE TECLADO                                 | FUENTES                         |
|------------------------------------------|-------------------------------------------------|---------------------------------|
|                                          | Ratón                                           |                                 |
|                                          | Pulsadores                                      |                                 |
| Tiem                                     | po de parpadeo: 🔟 🔻 segundos                    |                                 |
|                                          |                                                 |                                 |
|                                          |                                                 |                                 |
|                                          |                                                 |                                 |
| Para seleccionar o eliminar la selección | de cualquiera de las opciones, pinchar sobre lo | os items colocados a tal efecto |

Grabación del modo de acceso

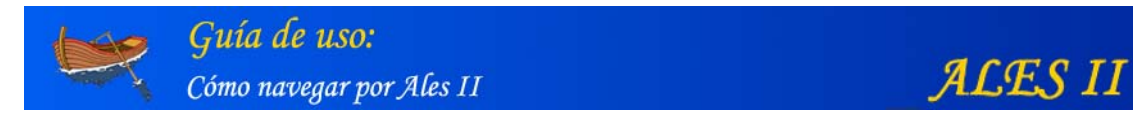

|                                   | CONFIGURACIÓN                                                               | $\supset$                    |
|-----------------------------------|-----------------------------------------------------------------------------|------------------------------|
|                                   |                                                                             |                              |
| MODO DE ACCESO                    | D TIPO DE TECLADO                                                           |                              |
|                                   | Muy bien, los datos se han<br>guardado correctamente.<br>Tiem;<br>(ACEPTAR) |                              |
| Para seleccionar o eliminar la se | elección de cualquiera de las opciones, pinchar sobre los                   | items colocados a tal efecto |
|                                   |                                                                             | -                            |

Confirmación de la grabación de nueva configuración

| MODO DE A |           | TIPO DE TECLADO       | FUENTES |
|-----------|-----------|-----------------------|---------|
|           |           |                       |         |
|           |           | Ratón                 |         |
|           |           | Pulsadores            |         |
|           | Tiempo de | parpadeo: 1 💌 segundo | s       |
|           |           |                       |         |
|           |           |                       |         |
|           |           |                       |         |
|           |           |                       |         |

En azul, el botón para volver a la pantalla de entrada en las actividades

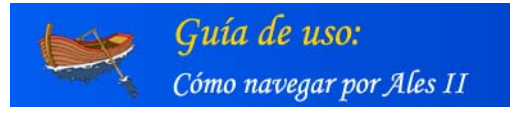

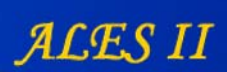

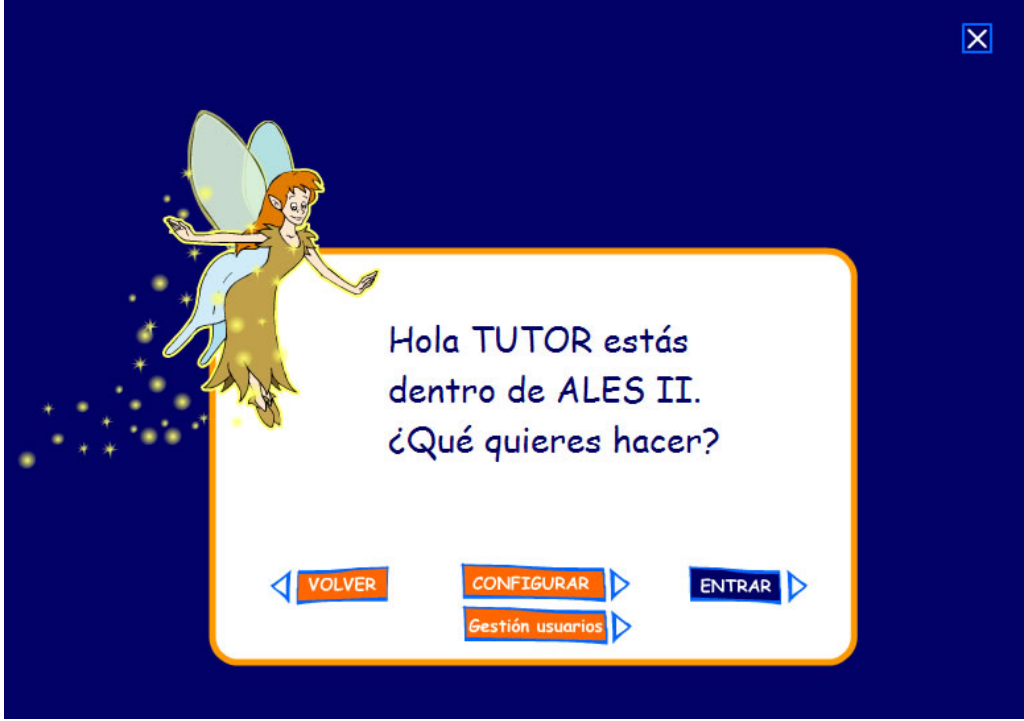

Remarcado en azul, el botón para entrar en las distintas parte de ALES II

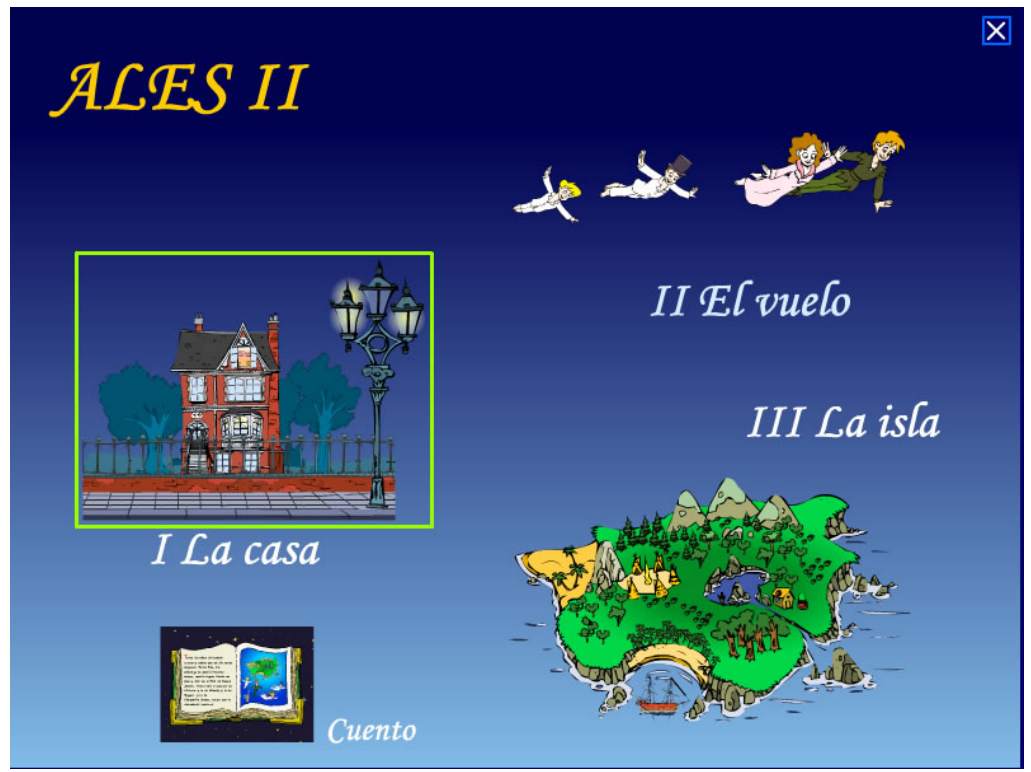

Remarcado en amarillo, el enlace mediante el que se accede a "La casa"

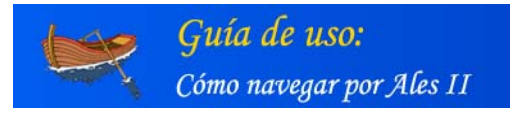

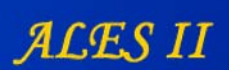

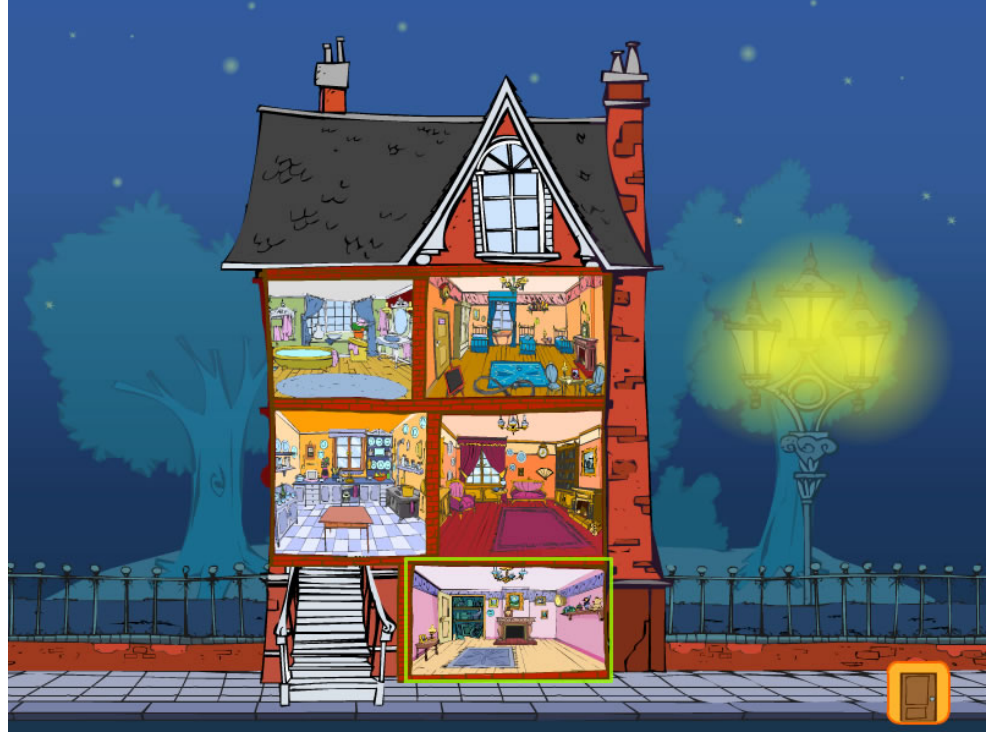

Remarcado en amarillo, el enlace mediante el que se accede al "Semisótano"

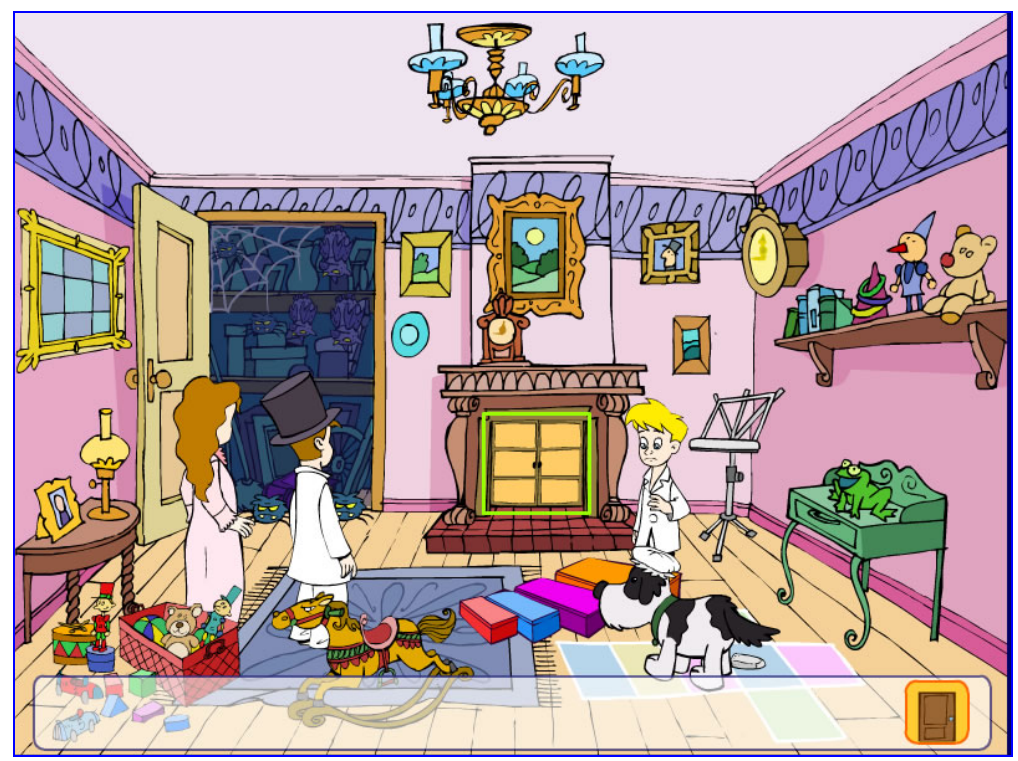

Remarcado en amarillo, el enlace mediante el que se accede a la actividad "Puerta de la chimenea"

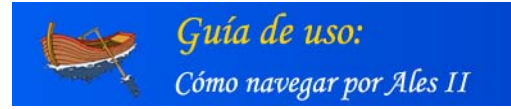

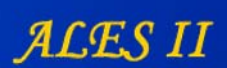

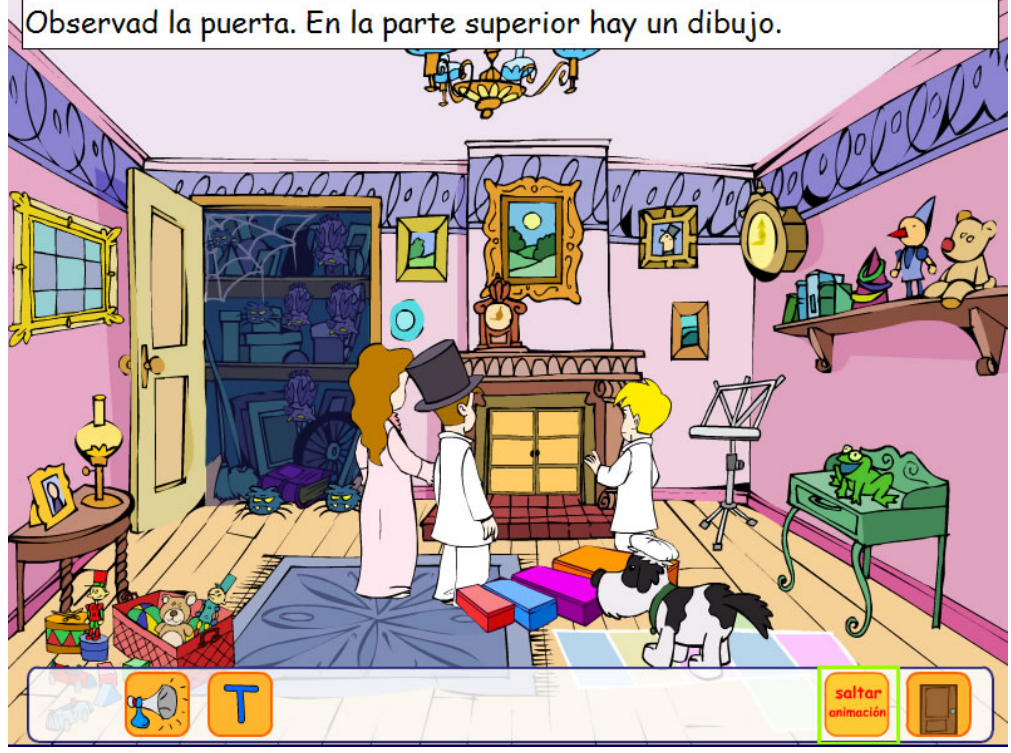

Remarcado en amarillo, el icono "saltar animación"

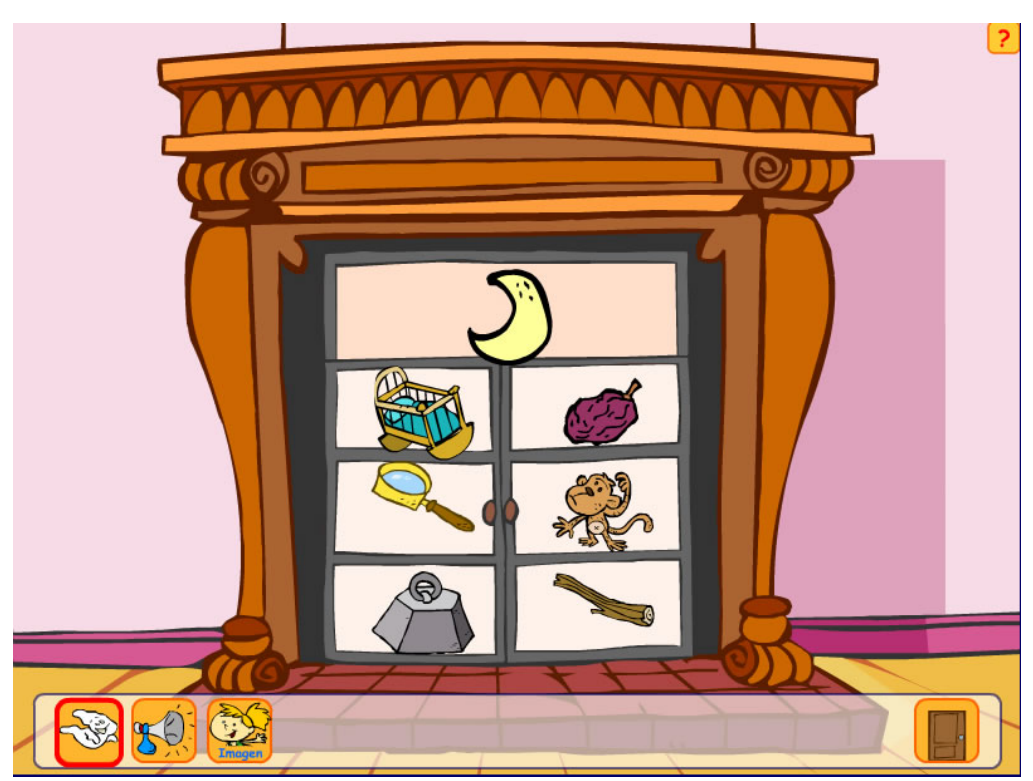

Remarcado en rojo, el icono "ayuda"

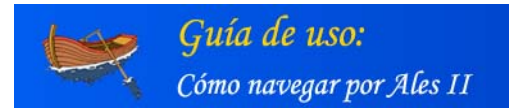

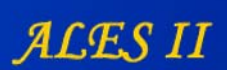

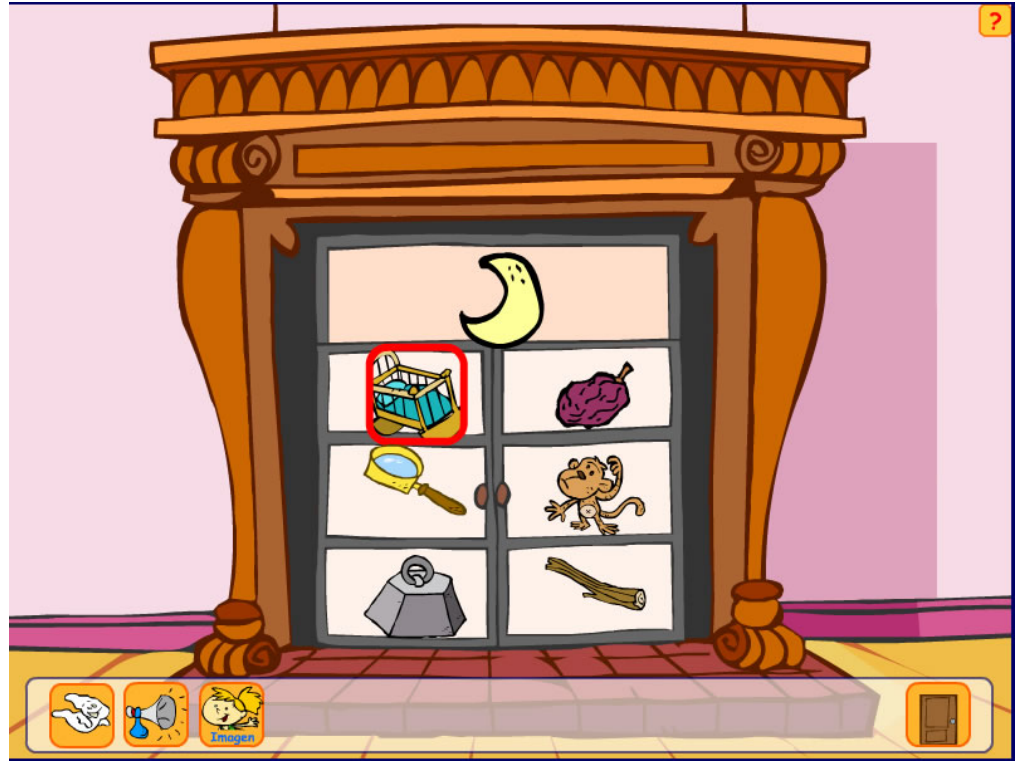

Remarcado en rojo, la "cuna" que rima con la "luna"

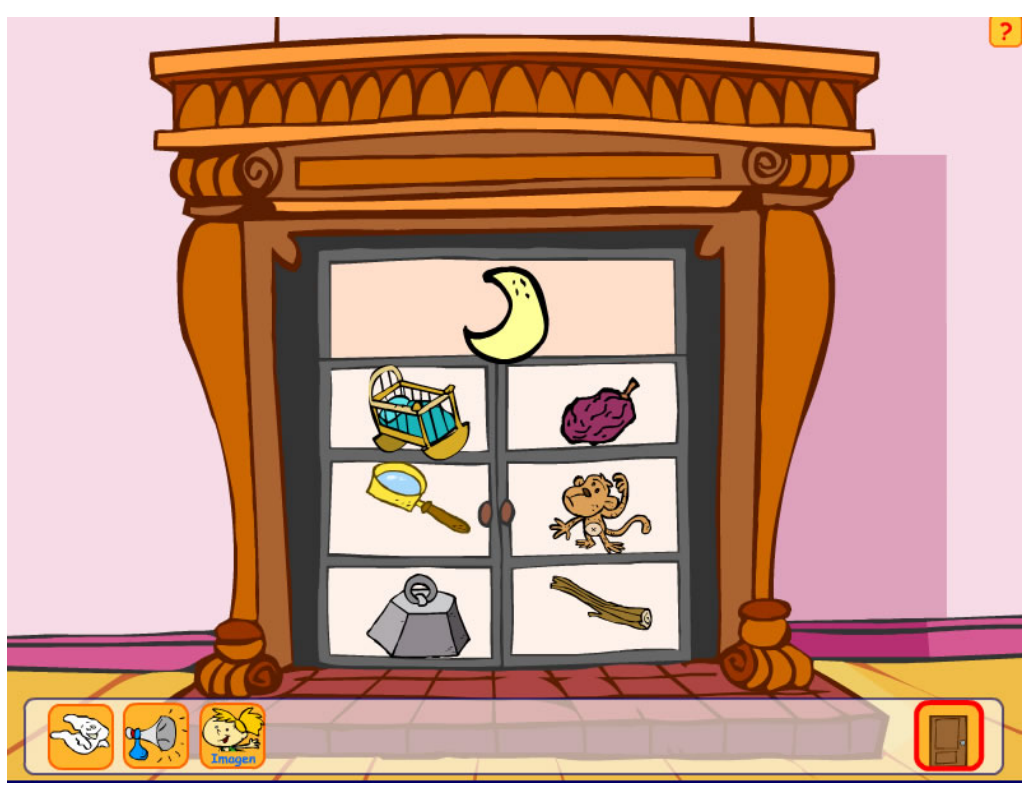

Remarcado en rojo, el icono "puerta" mediante el que salir de la actividad

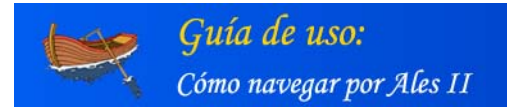

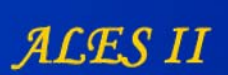

# 9. Realización de actividades de ALES II con pulsadores y con el teclado virtual

#### MUY IMPORTANTE

Si se deja la configuración por defecto, en cada actividad aparecerán las teclas propias de esa actividad. Obsérvese que, en el proceso de aprendizaje, en cada actividad se van introduciendo progresivamente nuevas letras, lo que la aplicación hace de modo automático. En caso de seleccionar una configuración distinta a la existente por defecto, estás teclas serán las que aparezcan en todas las actividades mientras la nueva configuración no se cambie o se restablezca la configuración por defecto.

## Título

| MODO DE ACCESO TIPO I                                         | DE TECLADO FUENTES                                  |  |
|---------------------------------------------------------------|-----------------------------------------------------|--|
| Configuración del texto de las cartelas:                      |                                                     |  |
| Tipo de fuente:                                               | Valores iniciales:                                  |  |
| Comic Sans                                                    | ▼ Color                                             |  |
| Times New Roman                                               | 24 💌 Tamaño                                         |  |
|                                                               | Minús Modo escritura                                |  |
| Opciones de la barra de herramientas del teclad               | ejemplo                                             |  |
| Cambiar el color                                              |                                                     |  |
| Mayúsculas y minúsculas                                       |                                                     |  |
| Cambiar el tamaño del texto                                   | Restablecer valores                                 |  |
| ra seleccionar o eliminar la selección de cualquiera de las o | nciones, nincher sobre los items colocados e tel ef |  |

Para restablecer la configuración por defecto, haga clic en "Restablecer valores" y grábela haciendo clic en el icono del "disquete"

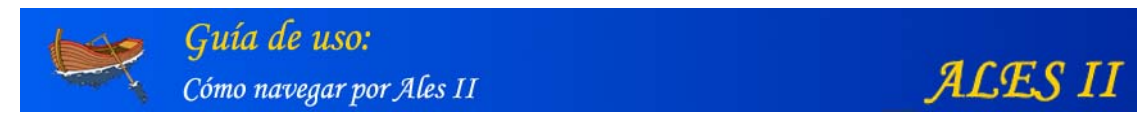

# Ejemplo de realización de una actividad (Atril) con pulsadores

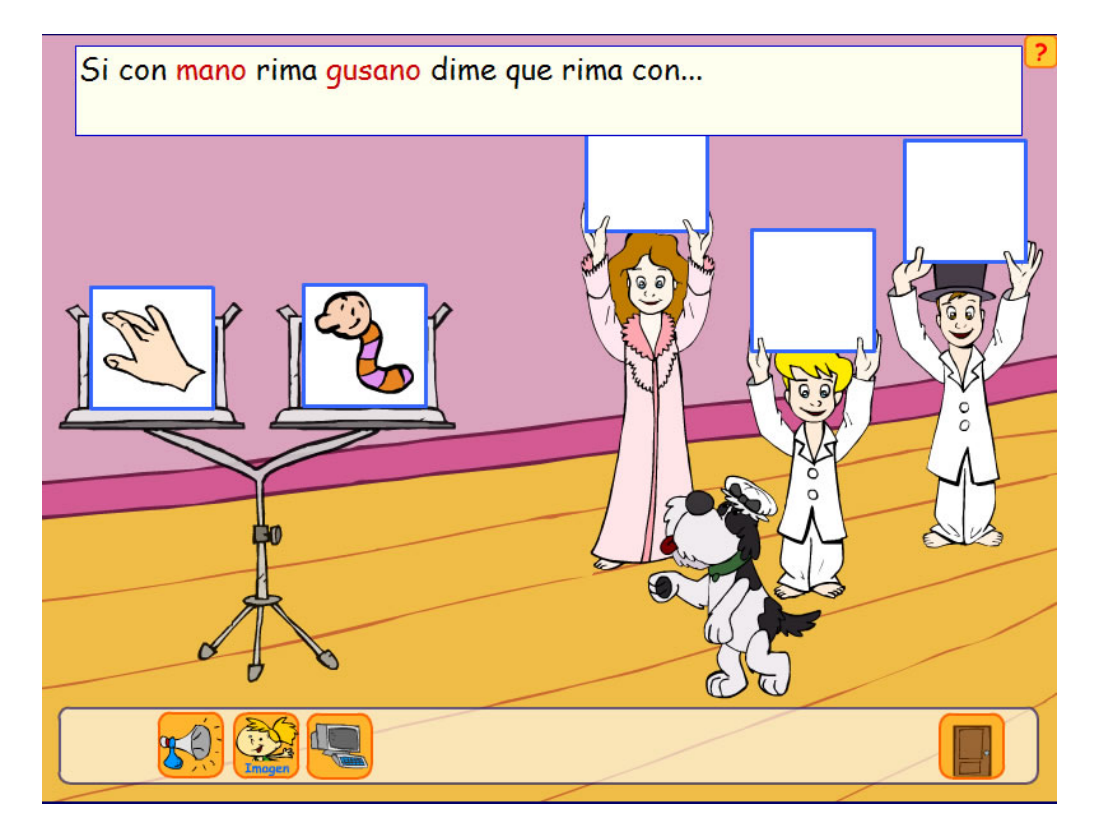

Actividad del Atril (Dime qué rima con: melón...)

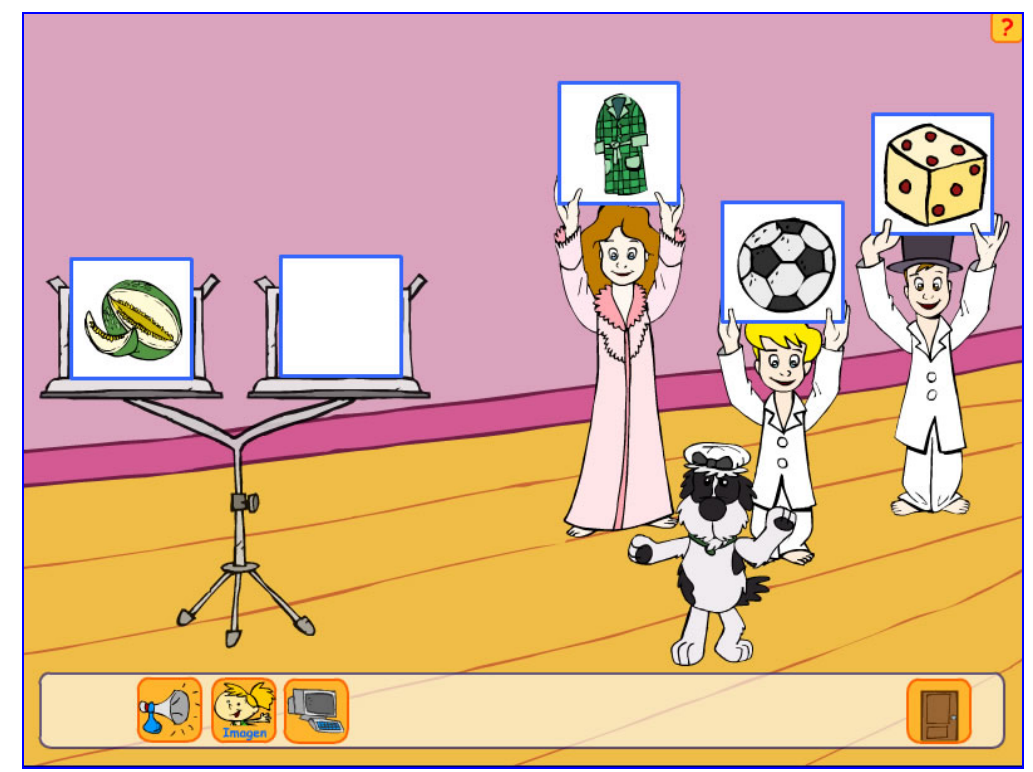

Sobre el atril el melón. En las cartelas sostenidas por los niños, tres objetos diferentes, entre ellos el balón con el que rima melón.

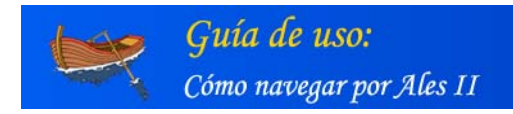

ALES II

# Actividad del Atril

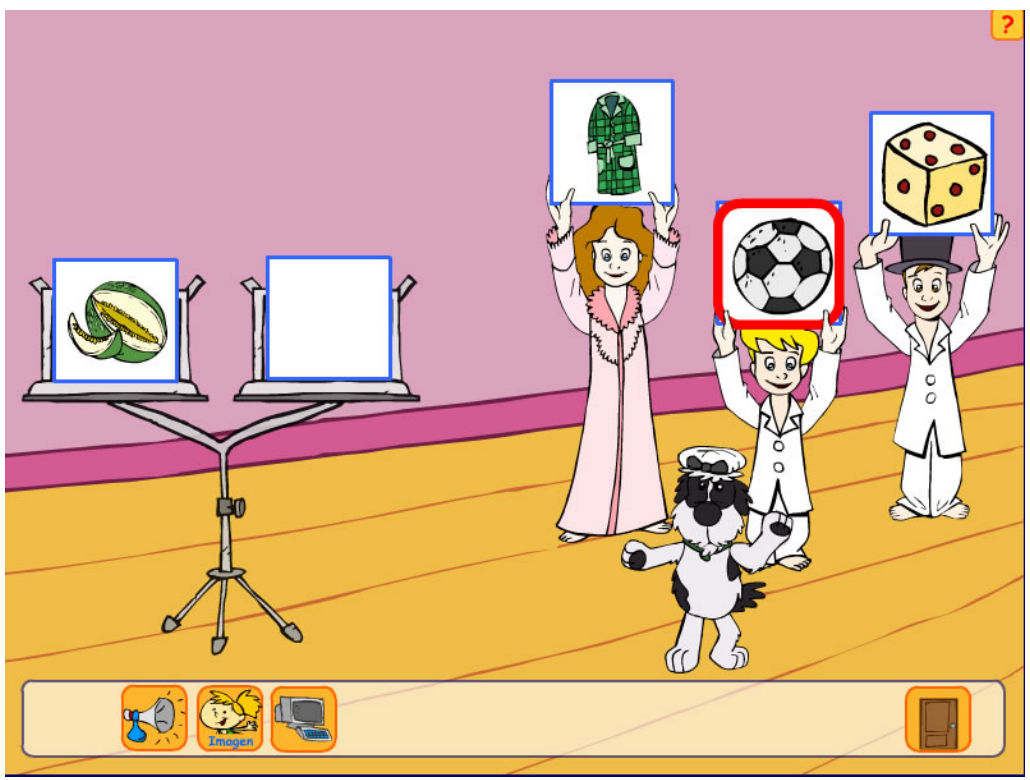

Remarcado en rojo, el "balón" que rima con "melón"

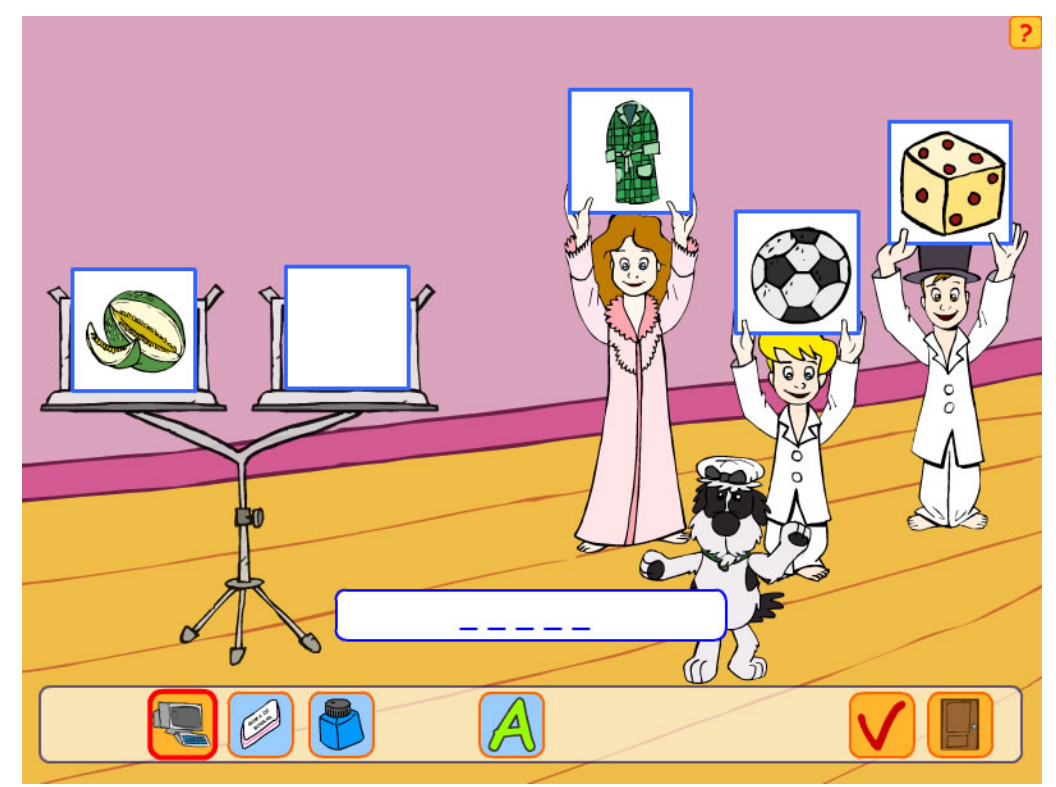

Remarcado en rojo el "icono del ordenador" mediante el que se accede "teclado virtual" para las actividades de escritura. Obsérvese que la aplicación, en modo pulsadores, realiza un barrido remarcando en rojo tanto los iconos de la barra de herramientas como los posibles objetos a seleccionar.

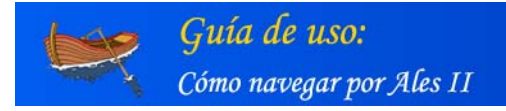

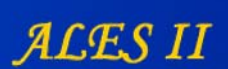

## Funcionamiento del barrido

El barrido se realiza por niveles, del nivel superior hasta llegar al nivel inferior donde se seleccionará la tecla o icono de la barra de herramientas deseado. Hay cuatro niveles.

En el nivel 1 hay dos bloques principales, el de las teclas del teclado y el de la barra de herramientas.

En el nivel 2 las teclas del teclado se dividen por filas, en función siempre de las teclas activas que se hayan indicado o de las teclas que contengan las actividades en su defecto. En el caso de la barra de herramientas se pasa directamente al último nivel, donde se recorre cada icono.

En el nivel 3 cada fila se dividirá en dos bloques siempre y cuando el número de letras activas sea mayor que 3. En caso contrario se pasará directamente al nivel inferior siguiente.

En el nivel 4 cada uno de estos bloques se divide en teclas.

Siguiendo la estructura explicada en el punto anterior el barrido funciona de la manera siguiente:

- El tiempo de iluminación de teclas o remarcado de iconos y objetos a seleccionar será el indicado en el módulo de configuración.

- El usuario irá navegando, introduciéndose en cada nivel mediante clics de pulsador hasta llegar al nivel inferior donde se seleccionará la tecla (letra o signo de puntuación), el icono de la barra de herramientas correspondiente o el objeto correspondiente a la actividad. Una vez seleccionada tecla, icono u objeto el barrido se reinicializa de nuevo. Esto permite, en el caso de actividades de escritura, poder seleccionar la tecla retroceso lo que facilita el borrado de caracteres seleccionados por error.

 Dentro de cada nivel el barrido se realiza dos veces a partir del último clic de pulsador realizado y siempre y cuando no se realice ningún nuevo clic con el pulsador.
 Pasadas estas dos veces el barrido pasa al nivel inmediatamente superior, llegando en caso de no realizarse clics al nivel superior total. El barrido se quedará en este caso parado esperando un nuevo clic de pulsador que lo reinicie.

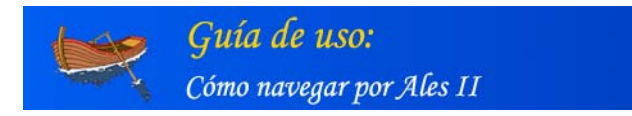

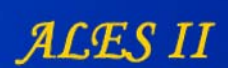

# Actividad del Atril: realización mediante el teclado virtual y pulsadores

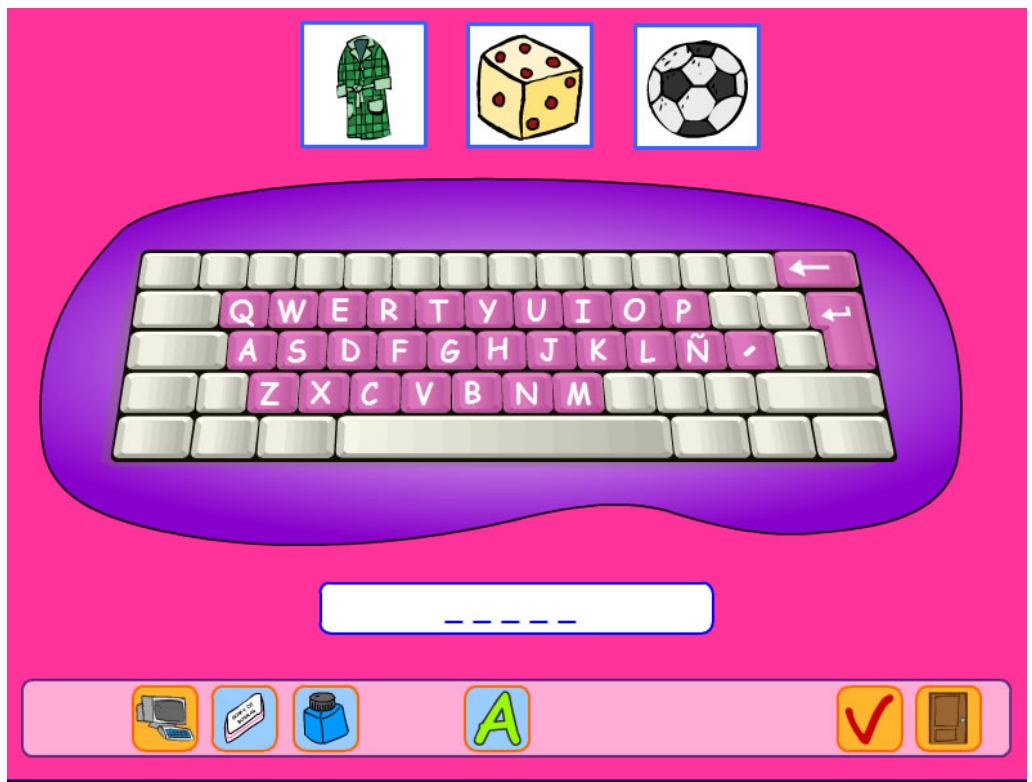

Detalle del barrido. Nivel 1 (1): parpadeo del teclado

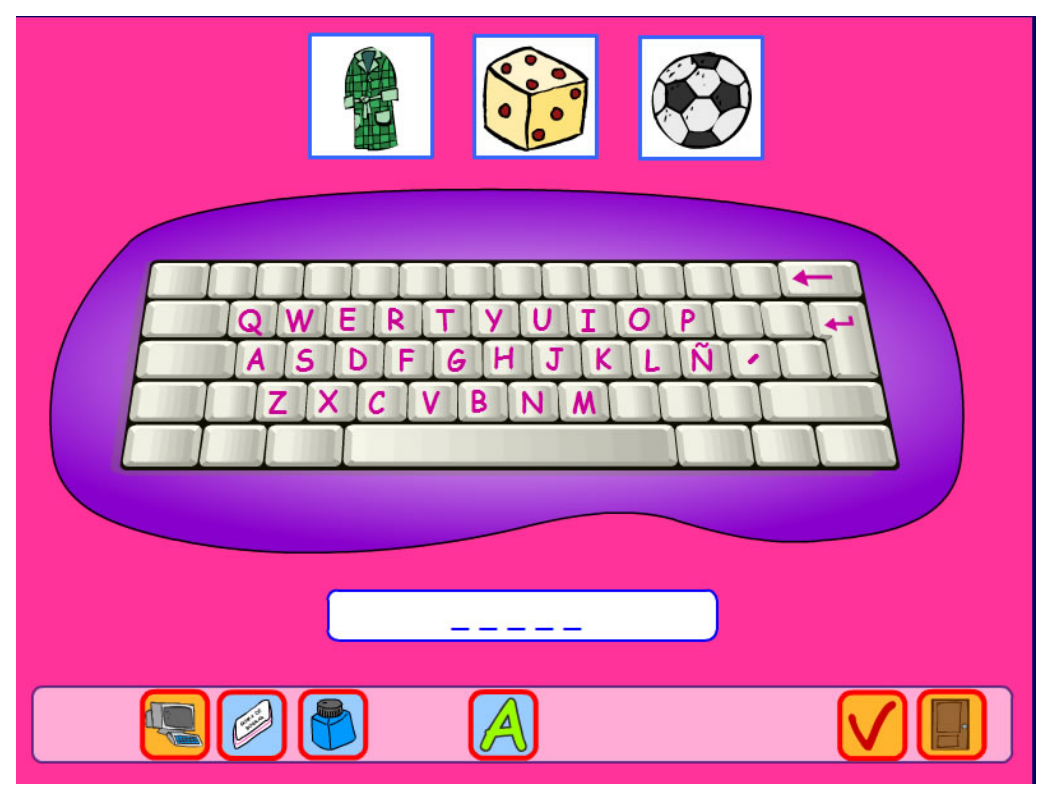

Detalle del barrido. Nivel 1 (2): parpadeo de los iconos de la barra de herramientas

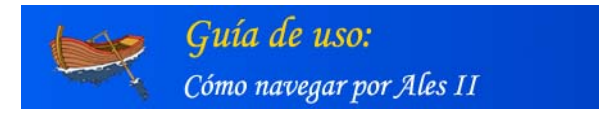

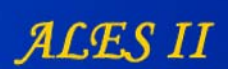

# Actividad del Atril: realización mediante el teclado virtual y pulsadores

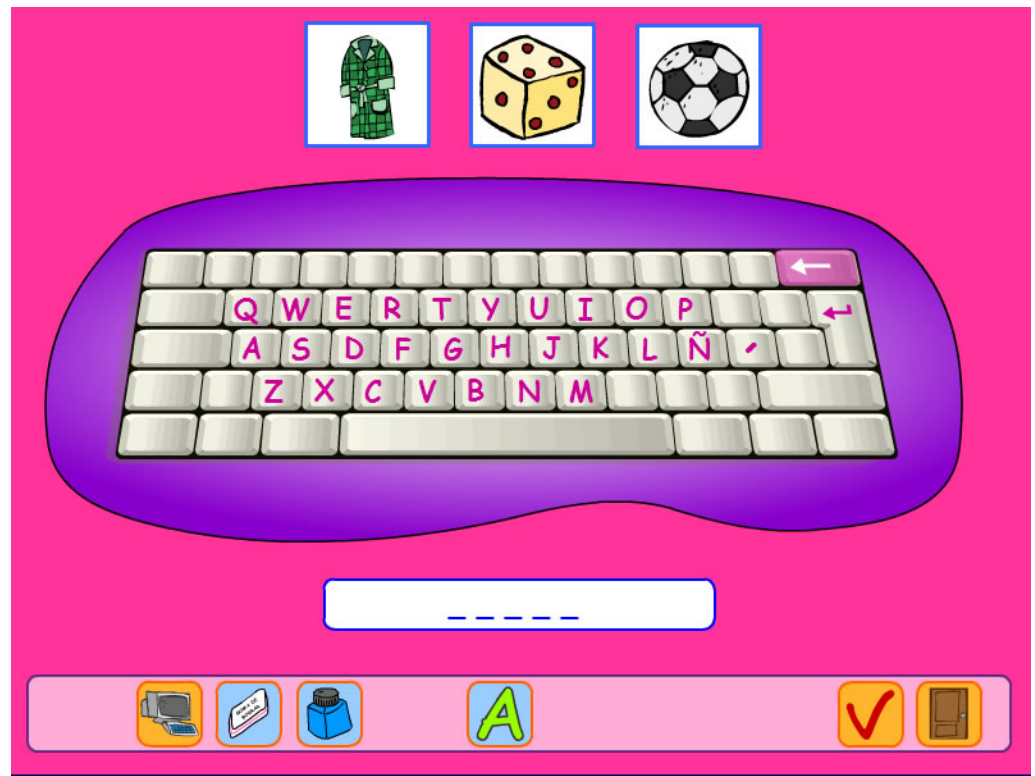

Detalle del barrido. Nivel 2 (1).

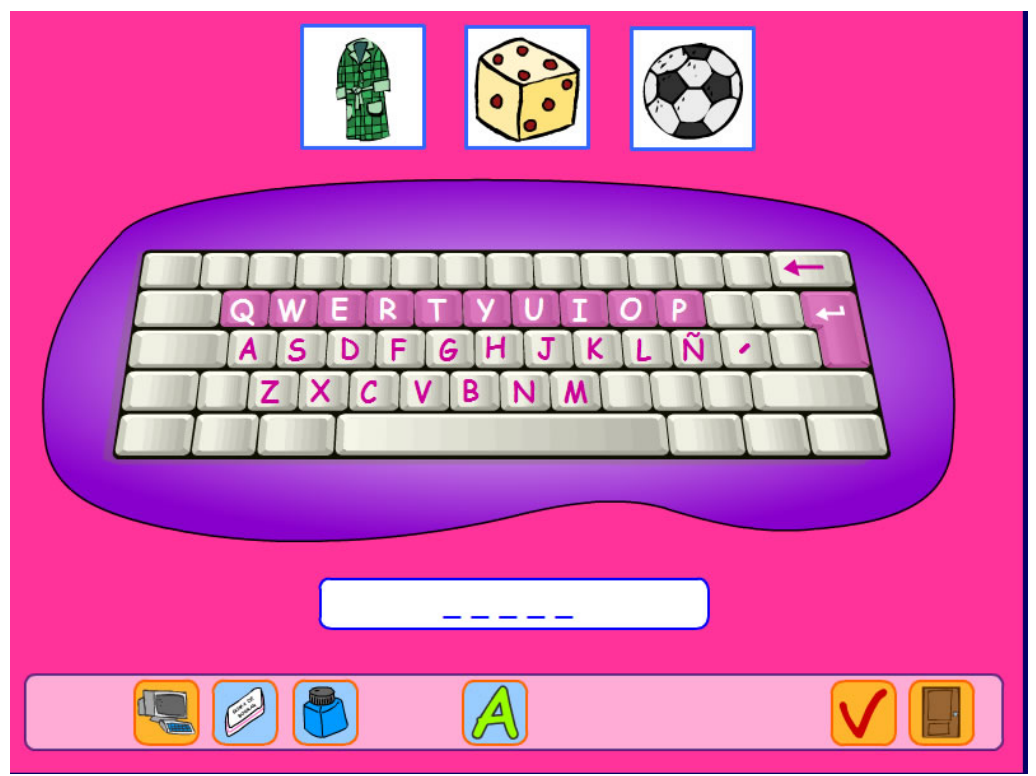

Detalle del barrido. Nivel 2 (2).

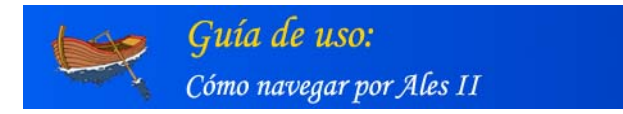

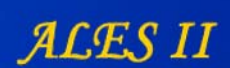

# Actividad del Atril: realización mediante el teclado virtual y pulsadores

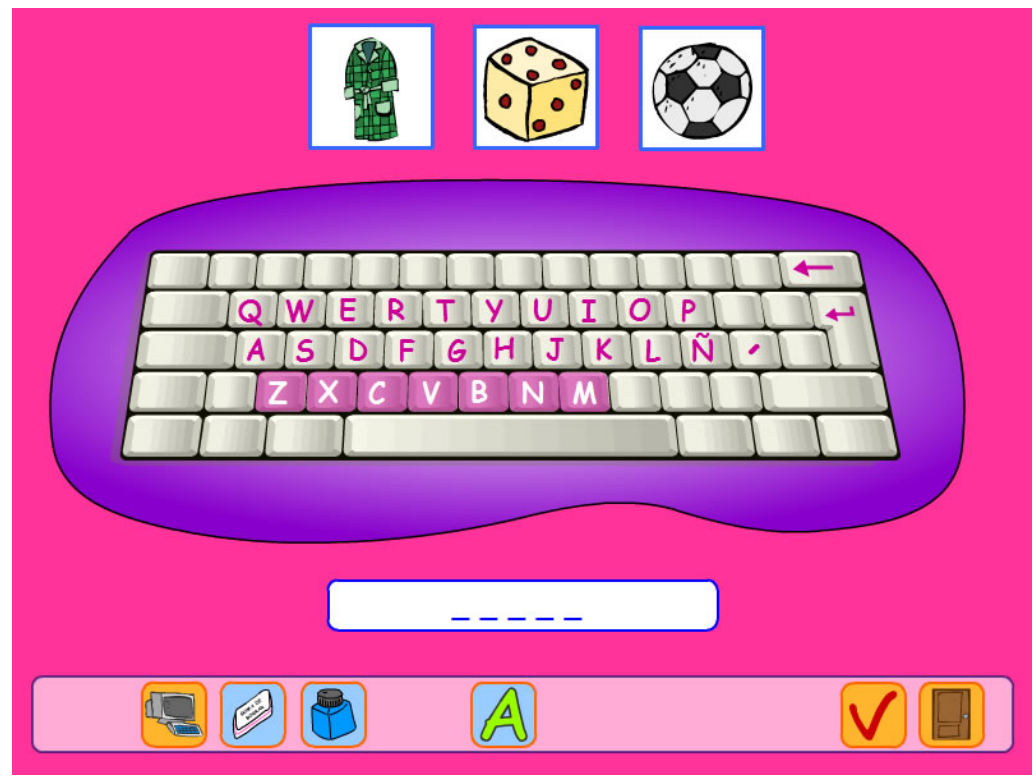

Detalle del barrido. Nivel 2 (4).

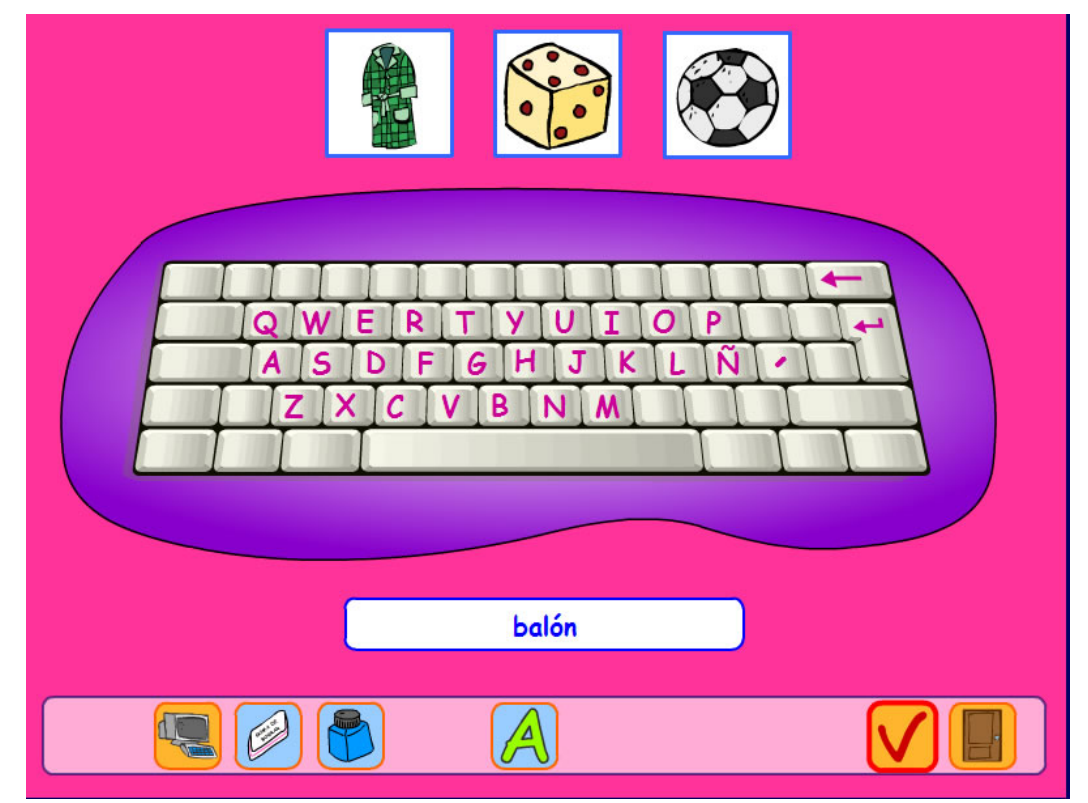

Remarcado en rojo, el icono "validar" mediante el que se valida la palabra "balón" que se acaba de escribir con el teclado virtual utilizando los pulsadores.

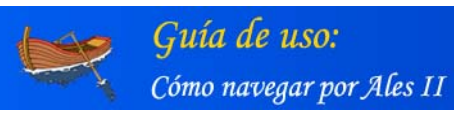

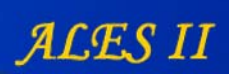

| I. ALES II                                                                         | 1    |
|------------------------------------------------------------------------------------|------|
| II. EL FRONT- END DE ALES II                                                       | 2    |
| 1. Estructura                                                                      | 2    |
| La casa                                                                            | 3    |
| El vuelo                                                                           | 5    |
| La isla                                                                            | 7    |
| Cuento                                                                             | 9    |
| 2. Relación de escenarios, de escenas y de actividades asociadas                   | . 10 |
| LA CASA                                                                            | 10   |
| EL VUELO                                                                           | 10   |
| LA ISLA                                                                            | 11   |
| 3. Acceso                                                                          | . 14 |
| Como usuario anónimo                                                               | 15   |
| Como usuario registrado                                                            | 17   |
| Registro en línea                                                                  | . 17 |
| Configurar /Gestión de usuarios                                                    | . 18 |
| Recordar contraseña                                                                | . 19 |
| 4. Gestión de usuarios                                                             | . 19 |
| Gestión de alumnos                                                                 | . 20 |
| Modificar datos (tutor)                                                            | . 21 |
| Modificar datos (alumnos)                                                          | . 22 |
| Gestión del aprendizaje de los alumnos por su tutor                                | . 23 |
| Observaciones del tutor a cada una de las actividades realizadas por el alumno     | .24  |
| 5. Configuración de ALES II                                                        | . 25 |
| Configuración del "Modo de Acceso"                                                 | . 25 |
| Configuración del "Tipo de Teclado"                                                | . 26 |
| El teclado virtual de Ales II                                                      | . 26 |
| Tipo de teclado (configuración)                                                    | .29  |
| Configuración de las fuentes tipográficas de los diálogos, los mensajes y las ayud | as   |
| de las actividades de ALES II                                                      | . 32 |
| Configuración por defecto de ALES II                                               | . 34 |
| 6. Las actividades de enseñanza aprendizaje de ALES II                             | . 35 |
| Estructura de una actividad tipo                                                   | . 35 |
| Realización de una actividad tipo                                                  | . 35 |
| Puerta de la chimenea                                                              | .35  |
| 7. Acceso a las actividades con ratón                                              | . 38 |
| Usuario anónimo (modo DEMO)                                                        | .38  |
| Usuarios registrados                                                               | .38  |
| 8. Realización de actividades de ALES II con pulsadores                            | . 39 |
| Configuración del modo de acceso                                                   | . 39 |
| Usuarios registrados                                                               | .39  |
| 9. Realización de actividades de ALES II con pulsadores y con el teclado virtual   | . 47 |
| Funcionamiento del barrido                                                         | . 50 |